Application for

**CompactDry**®

## ARTIFICIAL INTELLEGENCE

Bacterial Count Deep Learning System

powered by

aws

January. 2024.

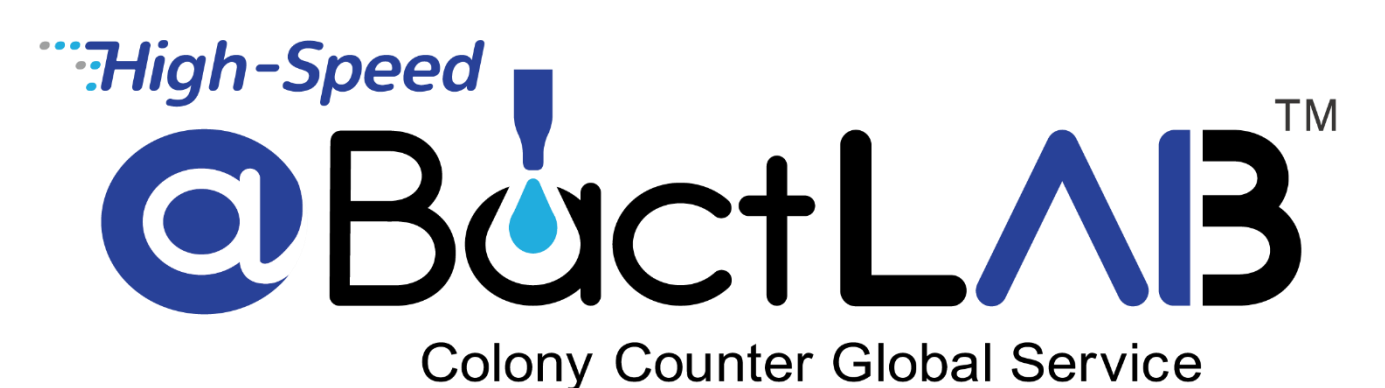

## **User's Manual**

Shimadzu Diagnostics Corporation

#### **Table of Contents**

| 1.  | About Hi-Spe         | eed@BactLAB <sup>®</sup>                                 | P2  |
|-----|----------------------|----------------------------------------------------------|-----|
| 2.  | About Comp           | actDry®                                                  | P3  |
| 3.  | 3 Step Flow          |                                                          | P4  |
| 4.  | Application T        | argeted Products                                         | Ρ5  |
| 5.  | Technology           |                                                          | P6  |
| 6.  | <b>Basic functio</b> | ns                                                       | P8  |
| 7.  | How To Use           | Step 1. Take a picture                                   | P9  |
| 8.  | How To Use           | Step 2. Upload the image <sup>July. 2020.</sup>          | P10 |
| 9.  | How To Use           | Step 3. Colony counting                                  | P11 |
| 10. | How To Use           | Useful Functions - Invert count data / Swipe the image - | P12 |
| 11. | How To Use           | Useful Functions - Random information display -          | P14 |
| 12. | How To Use           | Useful Functions - Trial Mode -                          | P15 |
| 13. | How To Use           | Useful Functions - Delete - Speed                        | P18 |
| 14. | How To Use           | Useful Functions - Report - D                            | P19 |
| 15. | How To Use           | Useful Functions - Report / Swipe the image - P          | P22 |
| 16. | How To Use           | [ ! Exclamation Mark ] display after colony count        | P23 |
| 17. | How To Use           | Plate pattern and Target image                           | P26 |
| 18. | How To Use           | Import and count images SmartPhone                       | P28 |
| 19. | How To Use           | Import and count images PC                               | P29 |
| 20. | How To Use           | Colony counting by membrane filter method                | P30 |
| 21. | Support              |                                                          | P31 |

## About Hi-Speed@BactLAB®

The safety and security of foods are important for humans to live. The examination of bacteria in foods and drinking water can be easily available to everyone. The product supports human life in any place and region. Making it easy bacterial counting, by using a familiar mobile device for everyone around the world, trying to promote operational efficiency using the global cloud and AI, adding value to CompactDry<sup>®</sup> to play a role in the improvement of the QOL, keeping these ideas in mind we have developed the application for everyone engaging on health and safety of food. You can easily determine the bacterial (colony) count cultured in CompactDry<sup>®</sup> using your smartphone. It is an application that can support centralized management of headquarters and production line by utilizing the cloud.

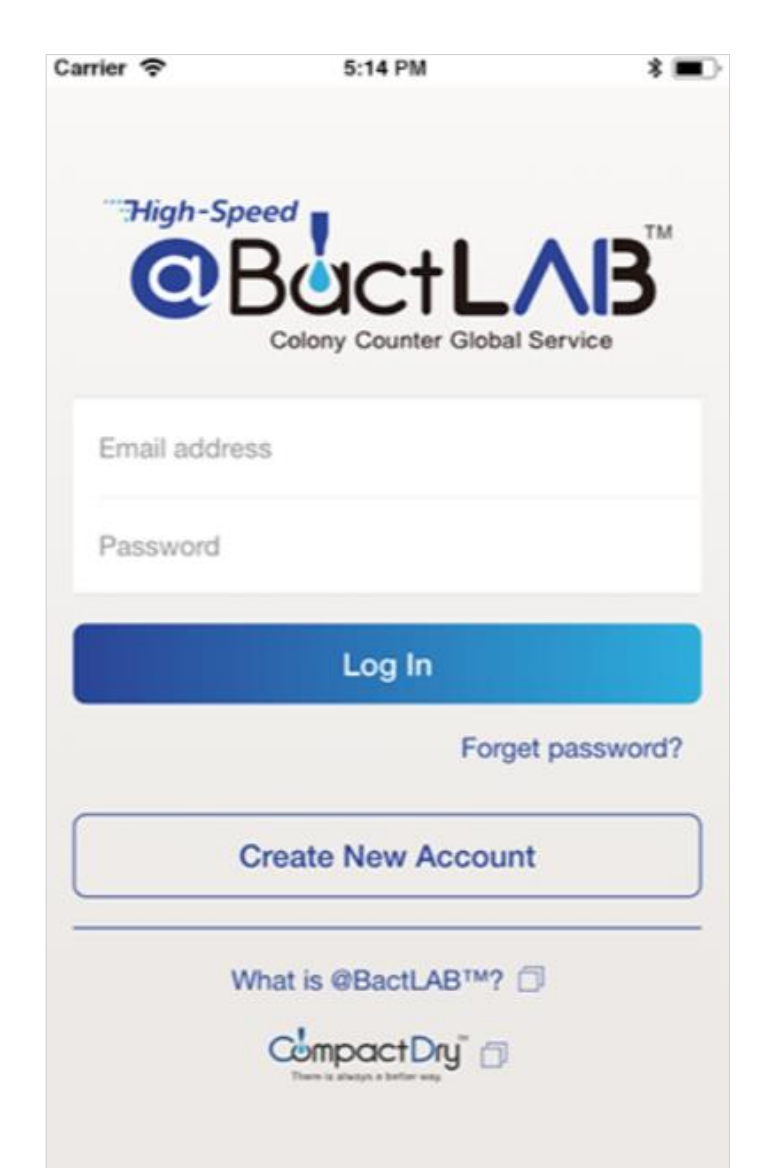

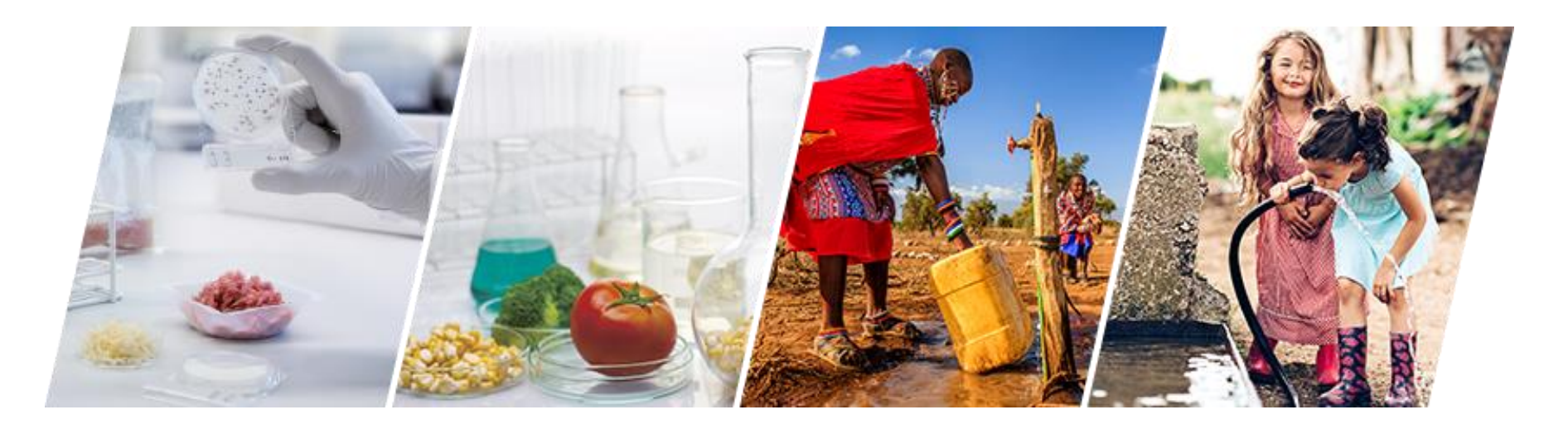

- Easy bacterial counting using a familiar mobile device by everyone around the world.
- Trying to promote operational efficiency using the global cloud and AI.
- Adding value to CompactDry<sup>®</sup> to play a role in the improvement of the QOL.

#### About CompactDry®

CompactDry<sup>®</sup> is a ready-to-use test method which helps to reduce the labour hours needed to perform microbial testing. Therefore, it allows maximizing the productivity by increasing efficiency.

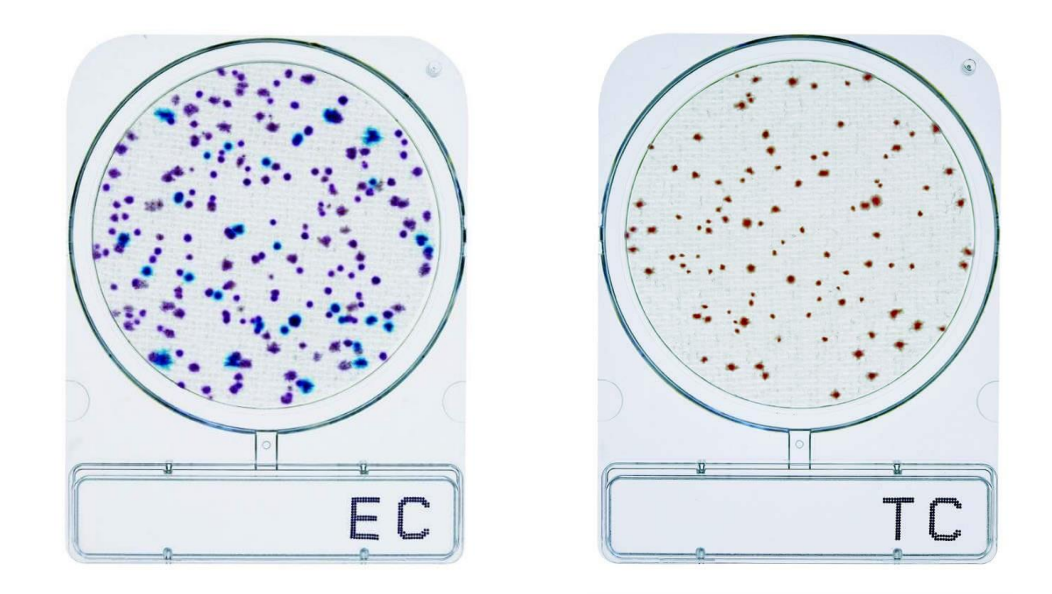

**International Certifications** 

To ensure reliability, Shimadzu Diagnostics Corporation has gained certifications from the AOAC in the U.S. and MicroVal and NordVal in the EU. In Japan, our analytical approaches have been included in the Standard Methods of Analysis in Food Safety Regulation.

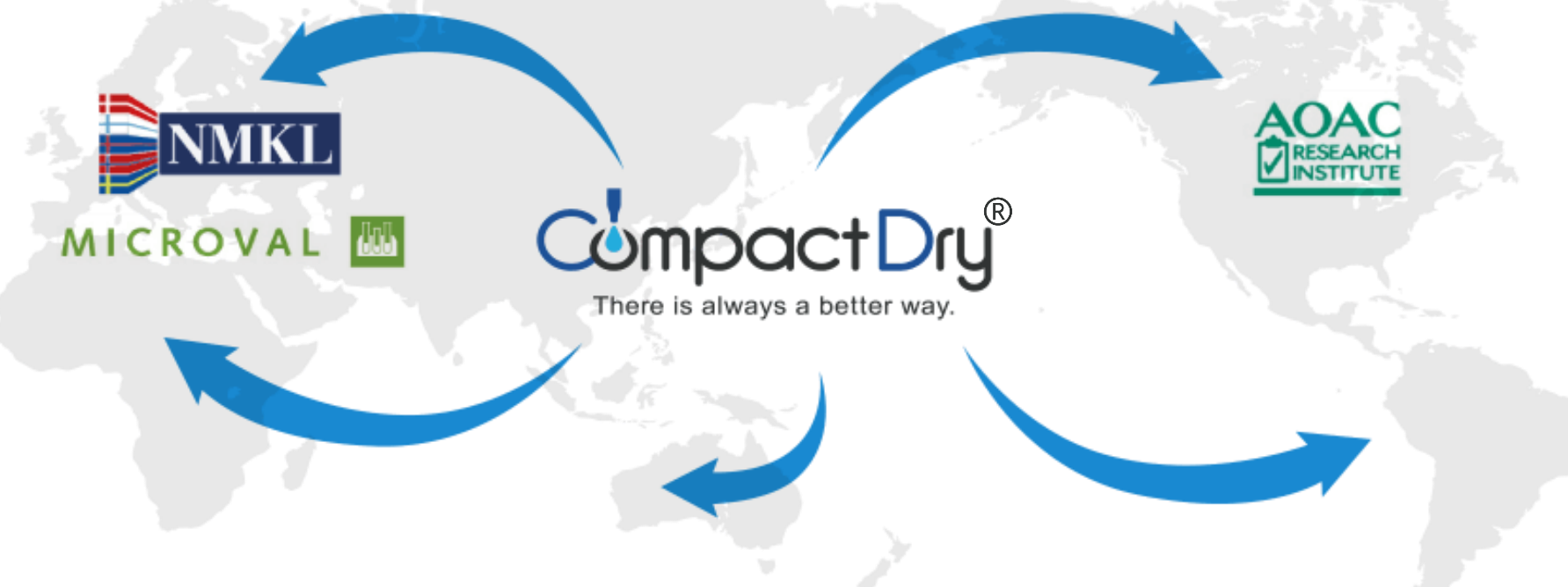

## **3 Step Flow**

You can easily determine the bacterial (colony) count cultured in CompactDry<sup>®</sup> using your smartphone.

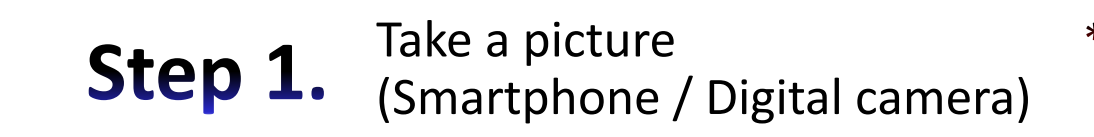

\* This service is an application designed exclusively for CompactDry<sup>®</sup> customers.
\* We recommend a Wi-Fi environment when using the smartphone app.

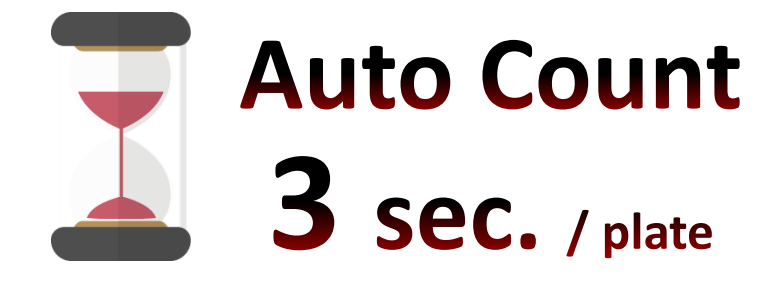

**Step 2.** Upload the image (Smartphone / PC)

**Step 3.** Colony counting (Automatic calculation of colony number)

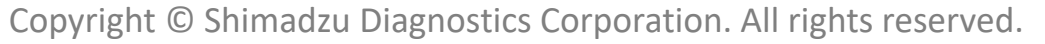

#### **Application Targeted Products**

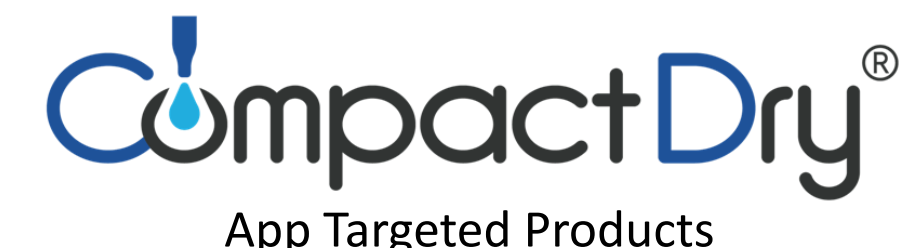

CompactDry<sup>®</sup> TC • TCR (Total Viable Count) CompactDry<sup>®</sup> EC (*E.coli* / Coliforms) CompactDry<sup>®</sup> ECO (*E.coli*) CompactDry<sup>®</sup> CF (Coliforms) CompactDry<sup>®</sup> YM • YMR (Yeast / Mold)

Application for CompactDry®

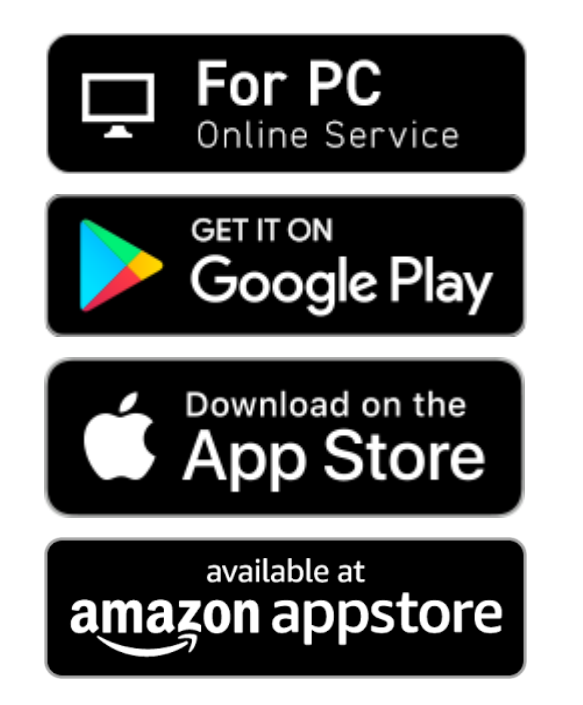

Windows 11 (Edge, Firefox, Chrome) Mac OS 13.2 or later Mac with Apple M1 chip or later (Safari, Firefox, Chrome)

Android 13.0 or later

iOS 16.3 or later

Android 16.0 or later Fire OS 8.3.1.2 or later

Precautions for descriptions and specifications of the service / List of trademarks

- Please note that the information in this document may be slightly different from the actual function since we sequentially offer new services.

- Please note that the specification or performance may be changed without notice.
- CompactDry<sup>®</sup> and the @BactLAB<sup>®</sup> logo are trademarks or the registered trademarks of Shimadzu Diagnostics Corporation.
- The cloud image recognition technology utilized in this service employs the artificial intelligence (AI) technology for image recognition system jointly developed by Shimadzu Diagnostics Corporation and Hitachi Solutions, Ltd.
- Google, Google Play, Android, and other marks are the trademarks of Google Inc.
- Apple and the Apple logo are the trademarks of Apple Inc. registered in the U.S. and other countries.
- App Store, AppleCare, and iCloud are the service marks of Apple Inc. ™ and ® Apple Inc. All rights reserved.
- Wi-Fi<sup>®</sup> is the registered trademark of Wi-Fi Alliance<sup>®</sup>.
- Amazon and the Amazon Web Service logo are the trademarks or the registered trademarks of Amazon.com, Inc. or its affiliates.
- Oracle is the registered trademark of Oracle Corporation and its subsidiaries and affiliates in the U.S. and other countries.
- Other company and product names are generally the trademarks or the registered trademarks of the companies.

## Technology

Colony Count Image Processing Technology. 🔆 Joint Patent-Pending

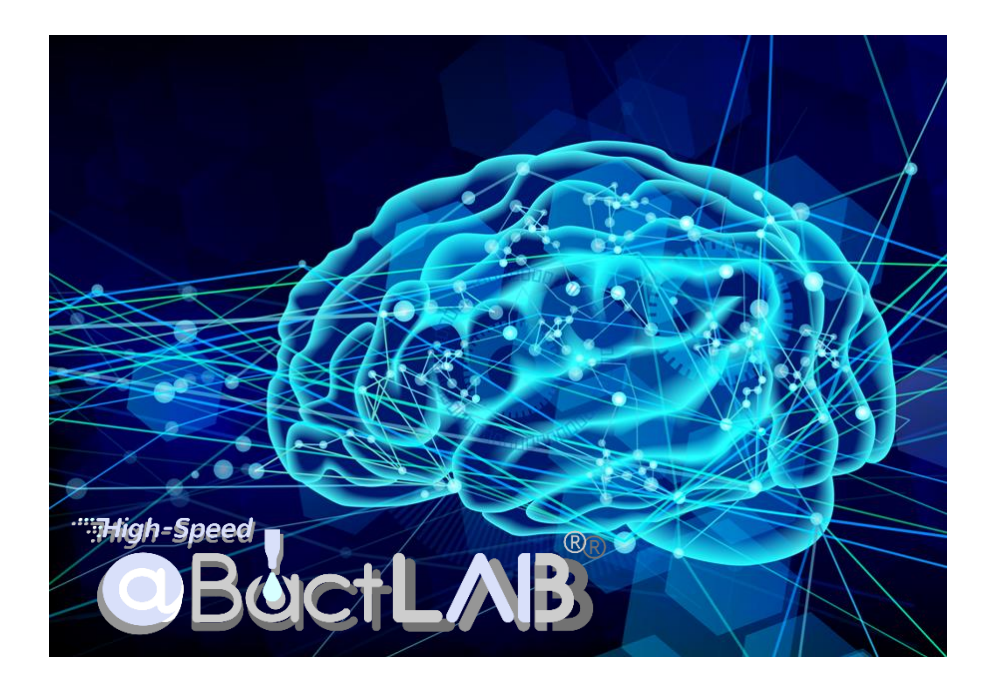

**Bacterial Count Deep Learning System** 

Artificial Intelligence.

Colony count image processing uses a count technology that combines the existing image processing and the new technology *machine learning (deep learning).* 

- \* The count result of "0" does not mean a negative result.
- \* It may cause a count error of approximately 3% in some images.
- \* Shimadzu Diagnostics Corporation takes no responsibility for the analysis results provided by this service.

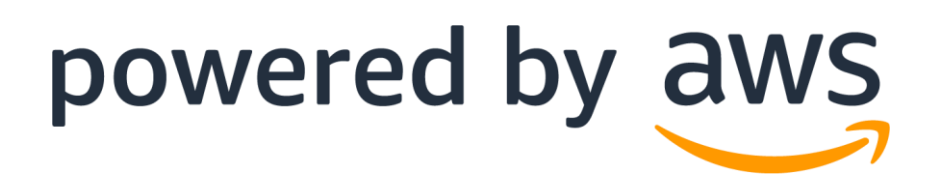

Amazon Web Services Cloud Security

The AWS(Amazon Web Service) infrastructure puts strong safeguards in place to help protect customer privacy. All data is stored in highly secure AWS data centers.

## Technology

Colony Count Image Processing Technology. 🔆 Joint Patent-Pending

Regarding the colony counting process, the processing with the initial AI model released in August 2018 had implemented counting technology image processing that combines "image processing" and "machine learning (Deep Learning)" for colony position detection.

In the AI model released in July 2023, object detection AI network (machine learning model) [YOLOv4] that processes position (area) detection and class classification in one network is used as a backbone and implemented as a hard-tuning AI enabling business use by repeated inference verification tests specializing in colony detection (counting).

The object detection AI network [YOLOv4], which is called a real-time object detection algorithm and stands for "You Only Look Once" have maximized the performance and contributed to the accuracy and processing speed of colony counting by utilizing the following characteristics,

"Single-shot object detection characteristics" "Algorithm strong for real-time detection"

"Processing speed is a great advantage"

High-Speed BactLAB Colony Counter Global Service

Please feel free to use it and experience it.

【 Processing by object detection model 】

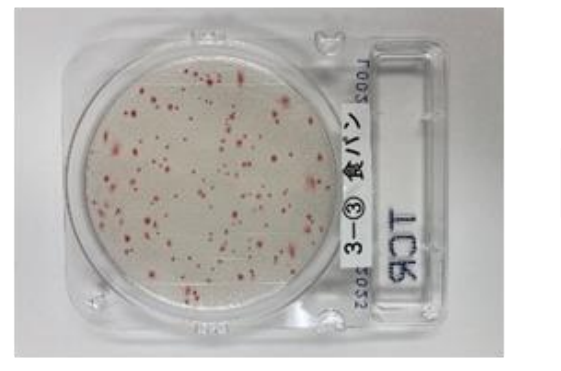

Input image file

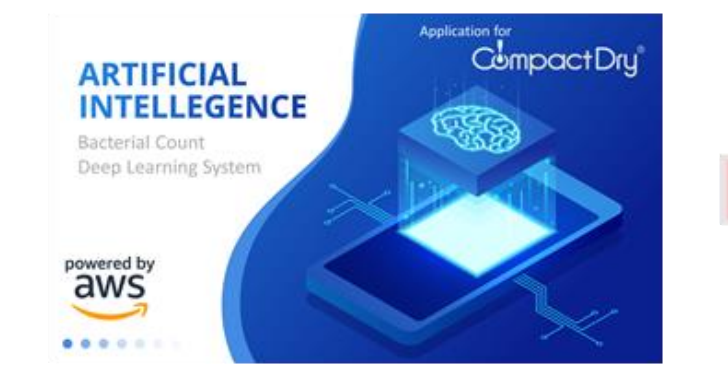

Object detection network model

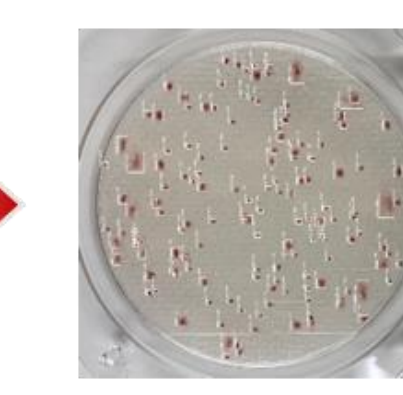

Predict position and class

(\* Colony inference by object detection model using deep learning) Copyright © Shimadzu Diagnostics Corporation. All rights reserved.

## **Basic functions**

You can easily determine the bacterial (colony) count cultured in CompactDry<sup>®</sup> using your smartphone.

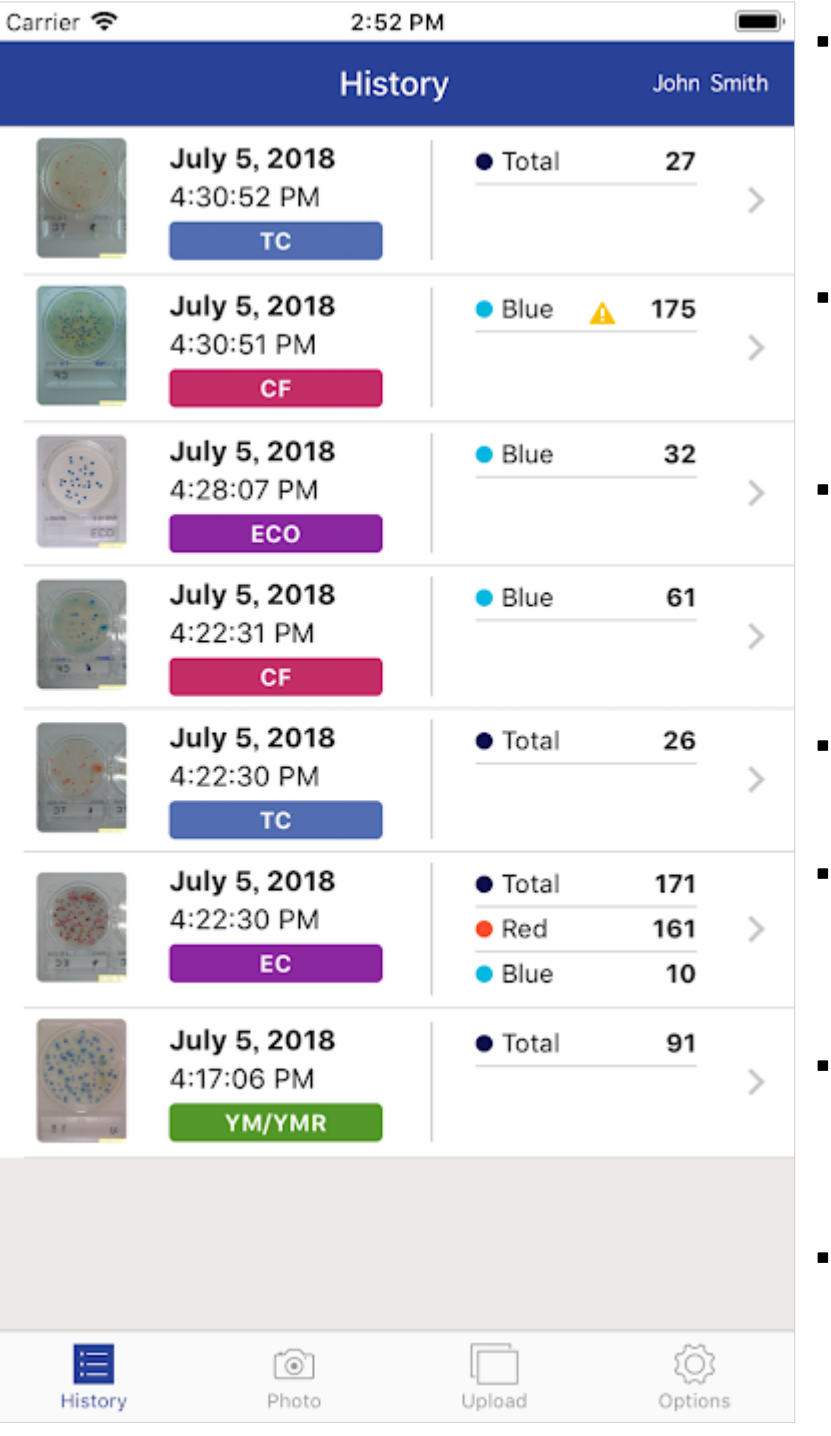

#### Member registration

Please sign up as a member on the new account registration screen to use the app. \*The password is very important information for you. Please set a password that is difficult to guess by other people.

• Login

You need to log in to the app to use.

enter your registered e-mail address and password.

#### History of count

You can see the history of colony counts.

\*Any incorrect analysis triggers an error message.

Please see the list of reasons for errors.

#### Photograph (for smartphone only)

A camera function to take a picture of colonies on CompactDry<sup>®</sup>.

#### • Library

A function to count the number of colonies in saved images.

\*You can select a maximum of 10 images at once.

#### • Report

Ability to report colony-counted images and results to specified email address in jpg file and csv file.

• Delete

Function to delete saved colony-counted images data from cloud storage (aws).

#### How To Use Step 1. Take a picture

Step 1. Take a picture (Smartphone App)

127

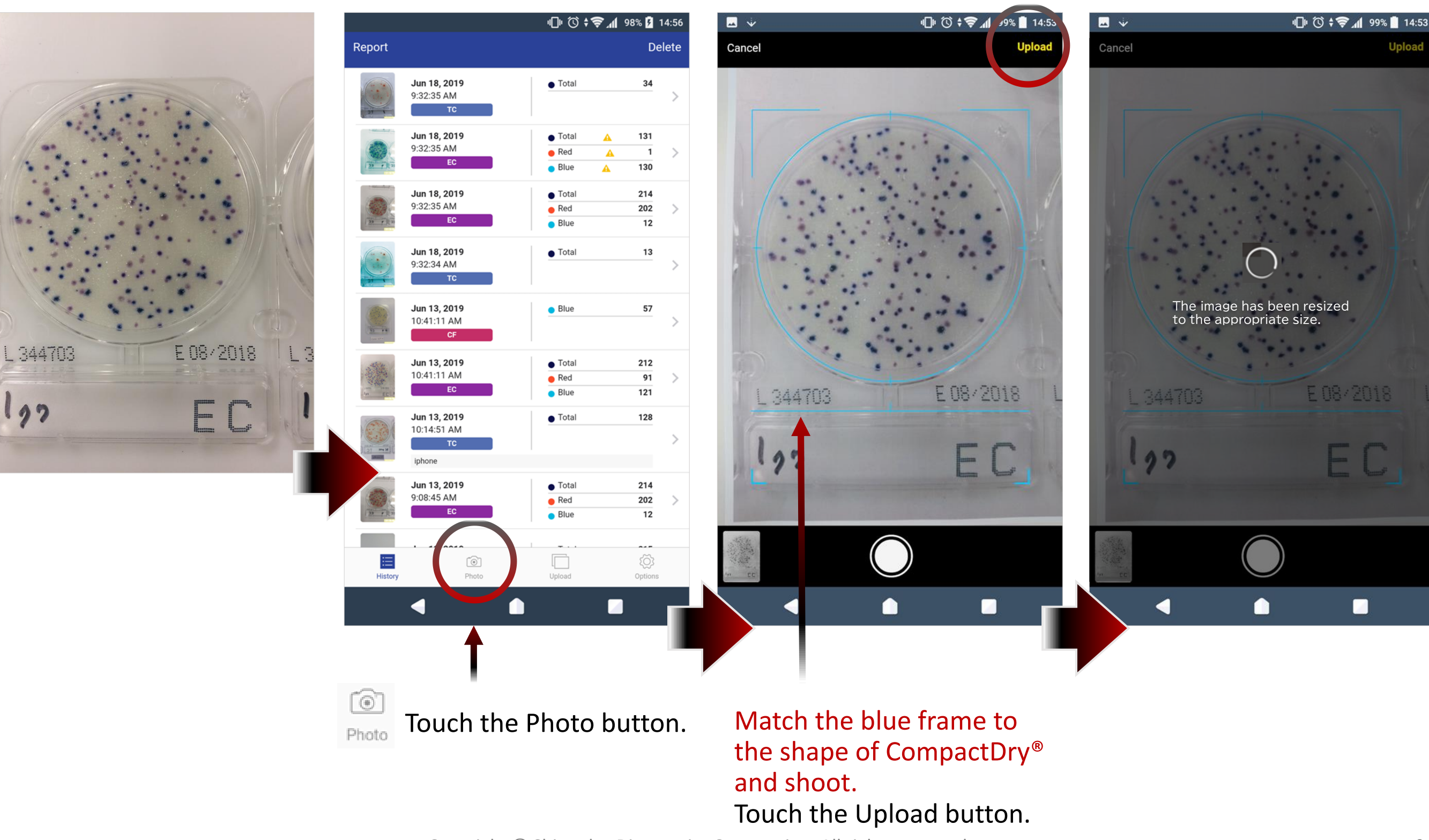

## How To Use Step 2. Upload the image

**Step 2.** Upload the image (Smartphone App)

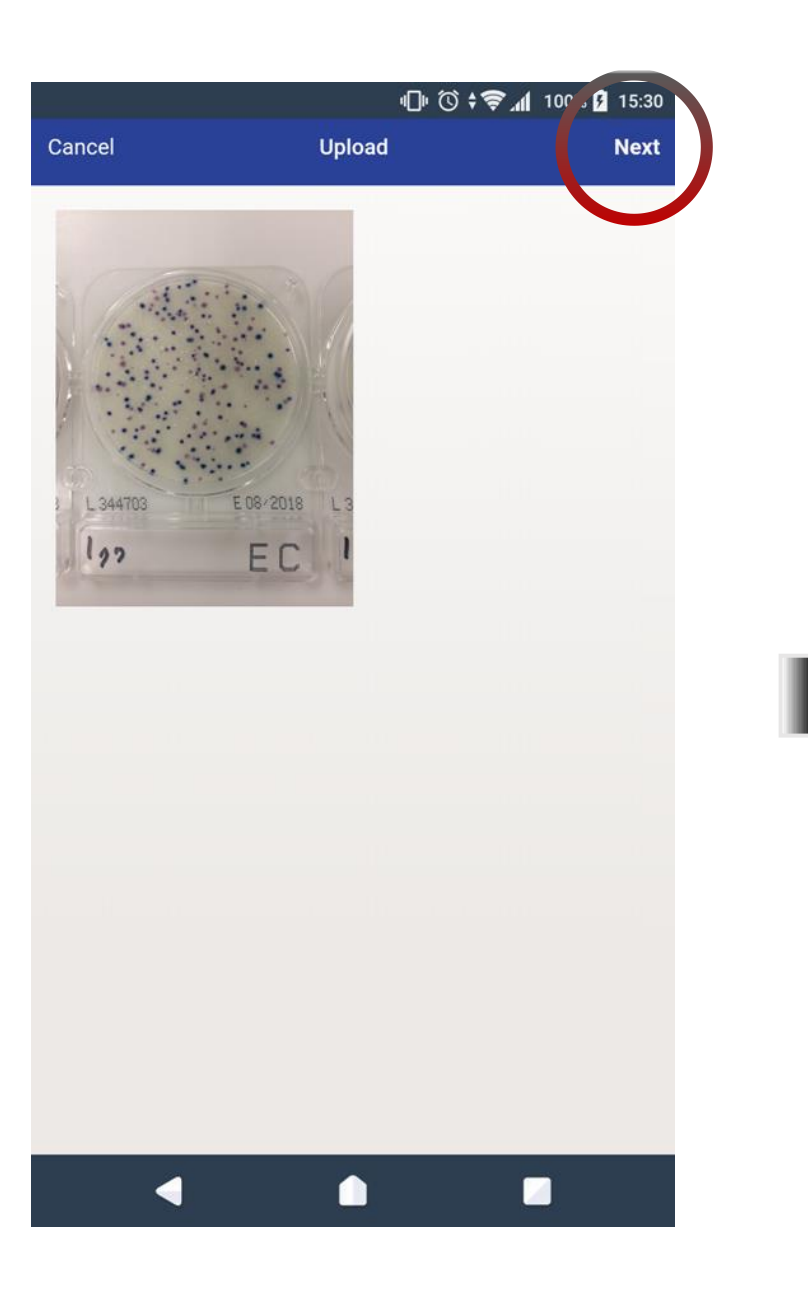

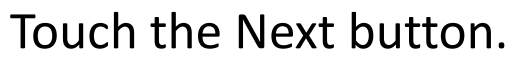

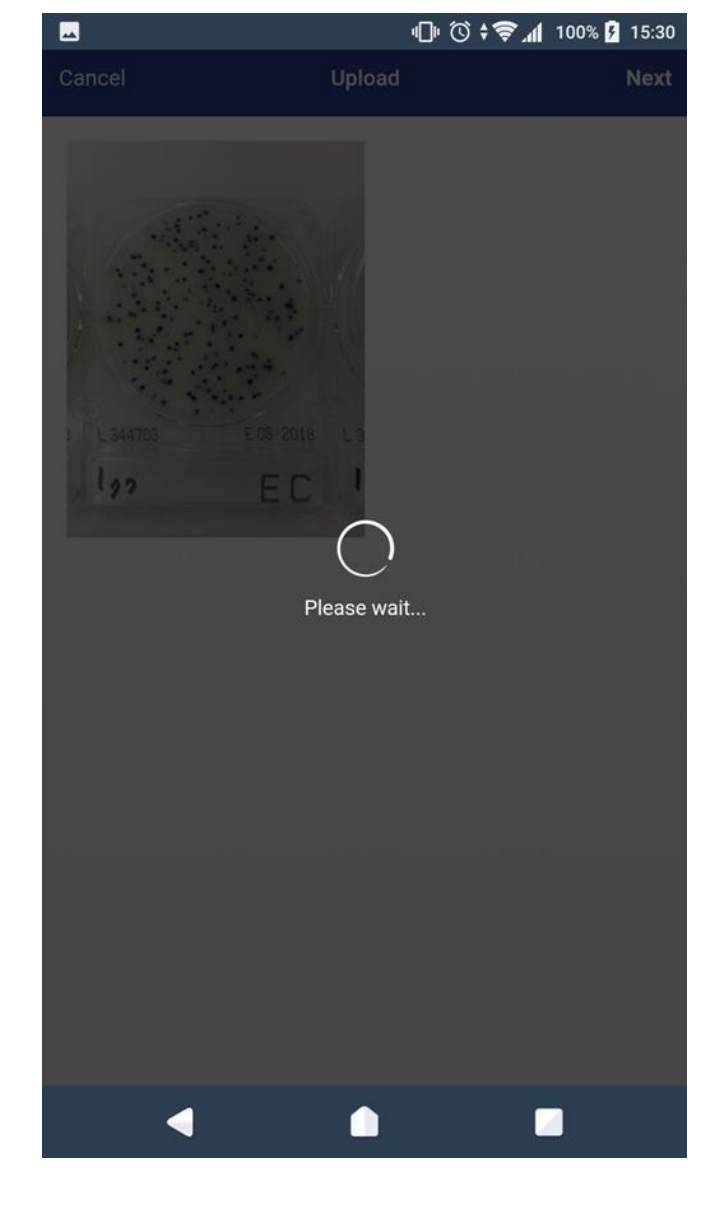

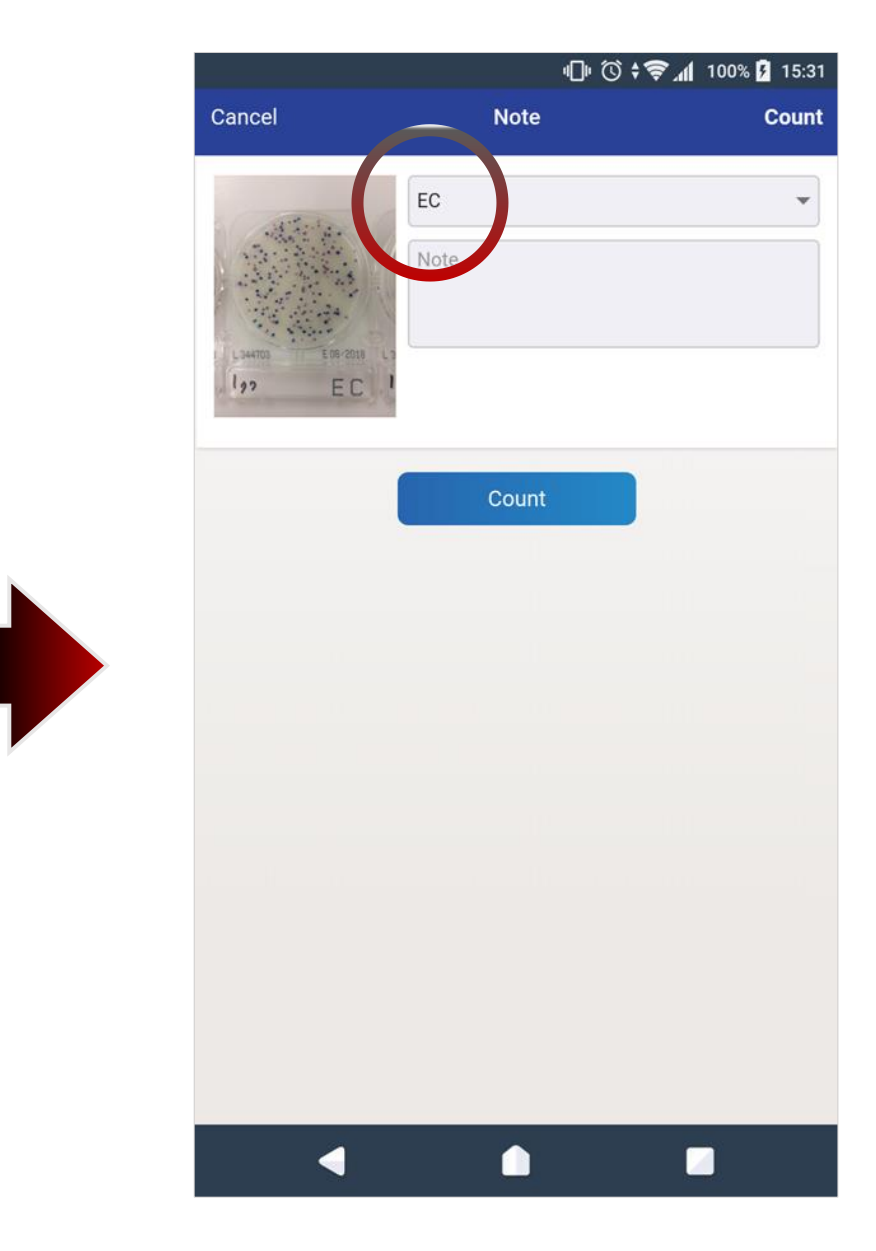

The type of CompactDry<sup>®</sup> is determined automatically. If different, please select from the pull-down items. Touch the Count button.

July. 2020. Improved the image resizing process inside the smartphone.

## How To Use Step 3. Colony counting

**Step 3.** Colony counting [Automatic calculation of colony number] (Smartphone App)

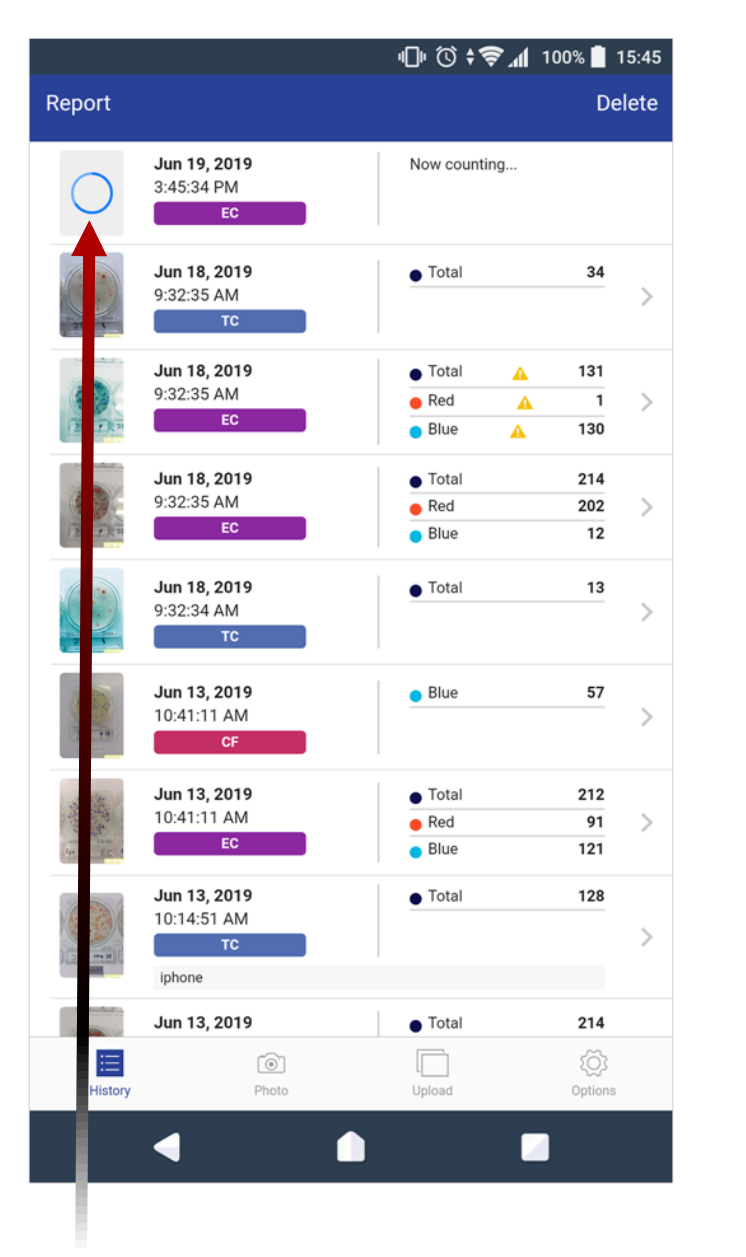

Start to colony count.

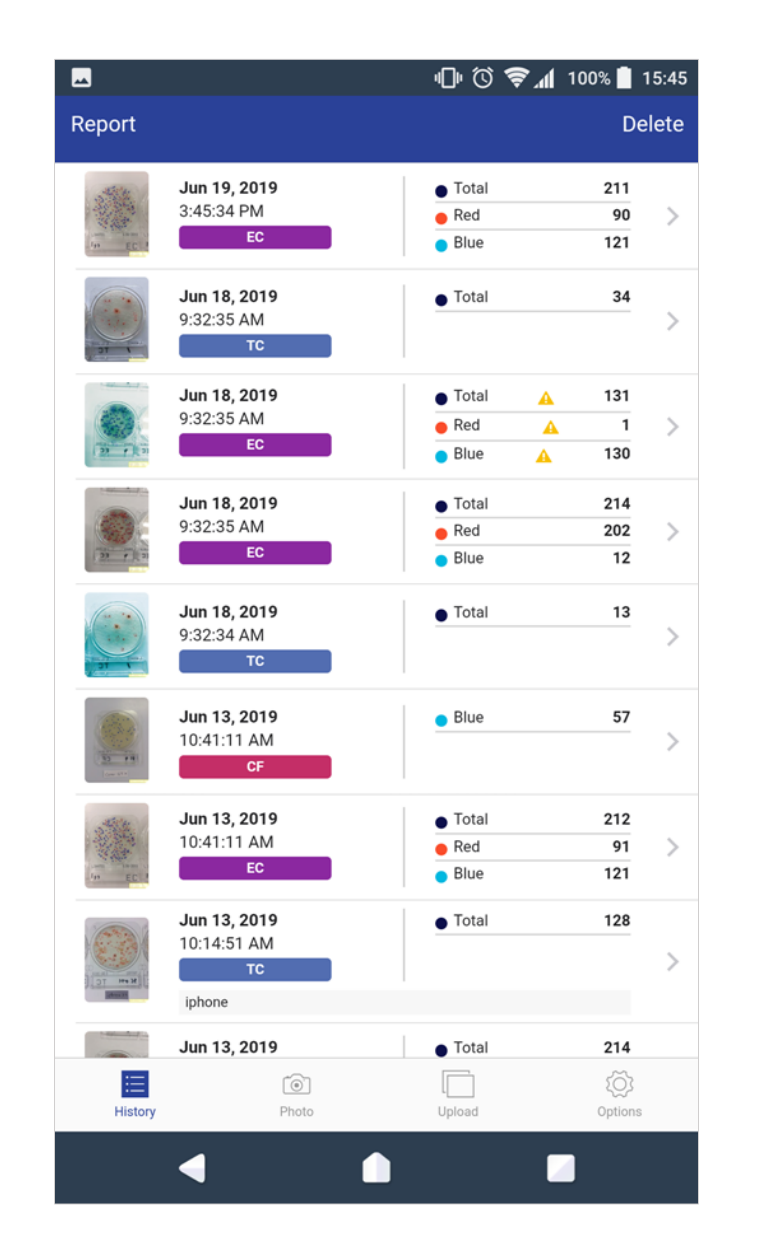

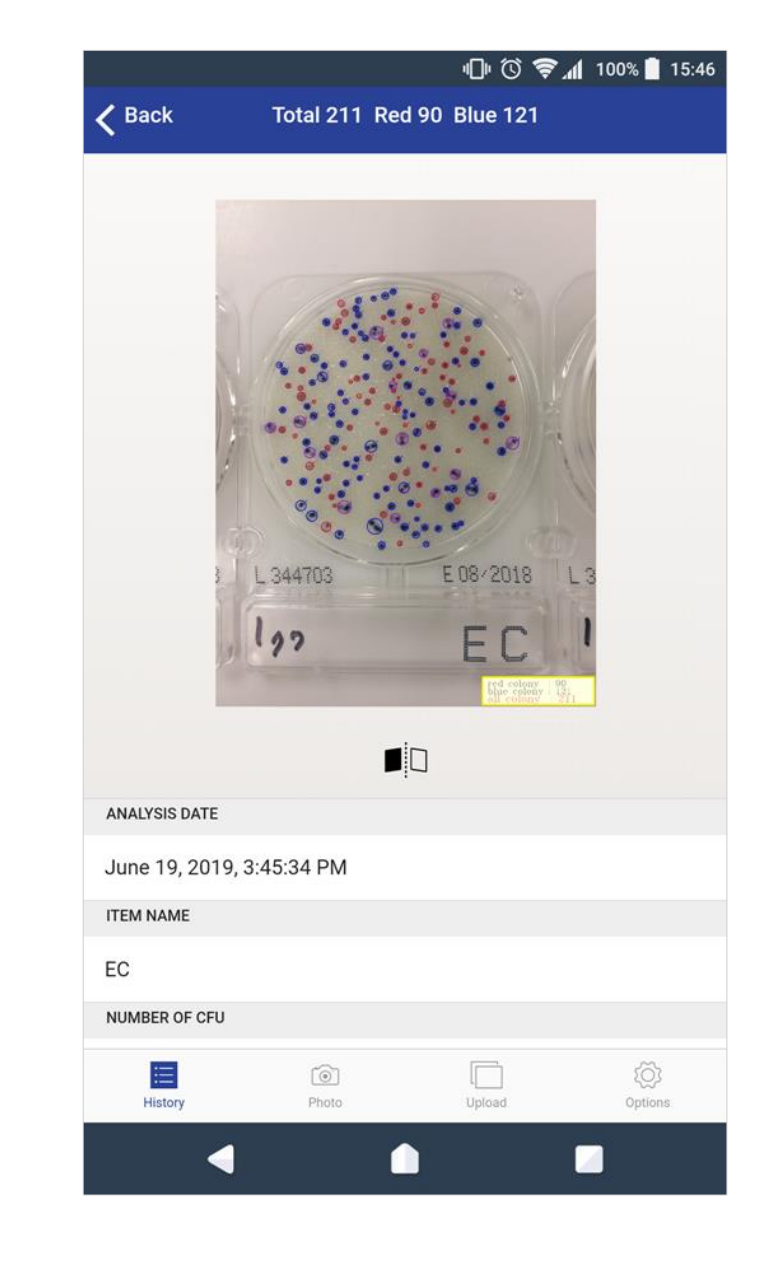

Click on the details screen.

- Invert count data / Swipe the image -

Invert count data / Swipe the image

Function that can reverse the counted images and display the images in an enlarged manner.

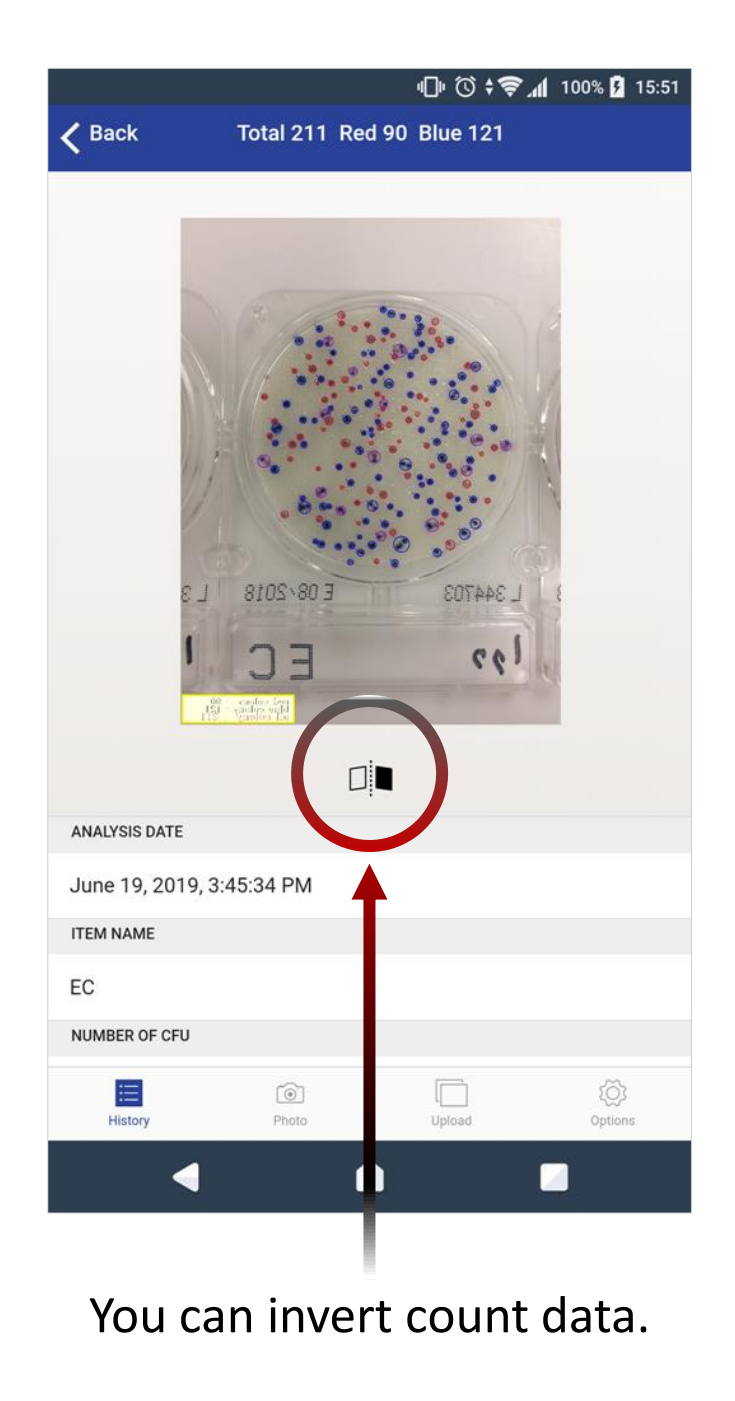

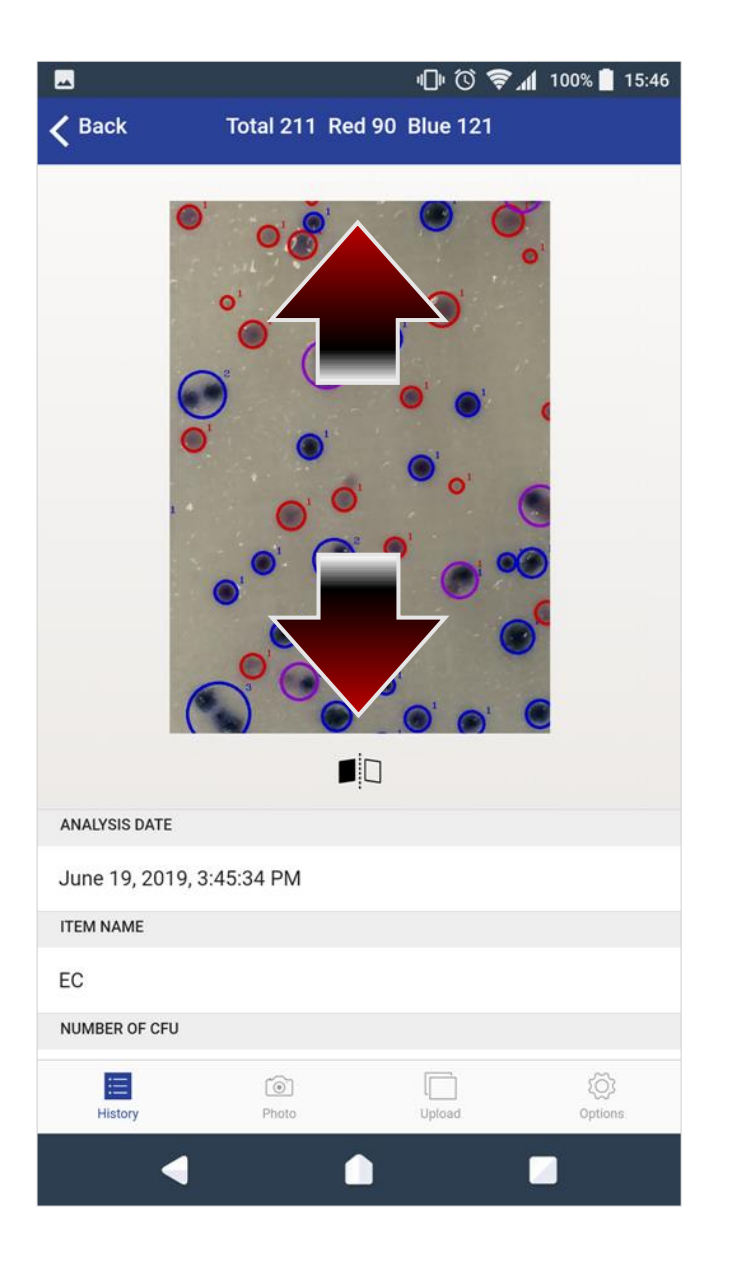

Swipe the image to enlarge it.

- Random information display -

Random information display Precautions when shooting applications are displayed when accessing.

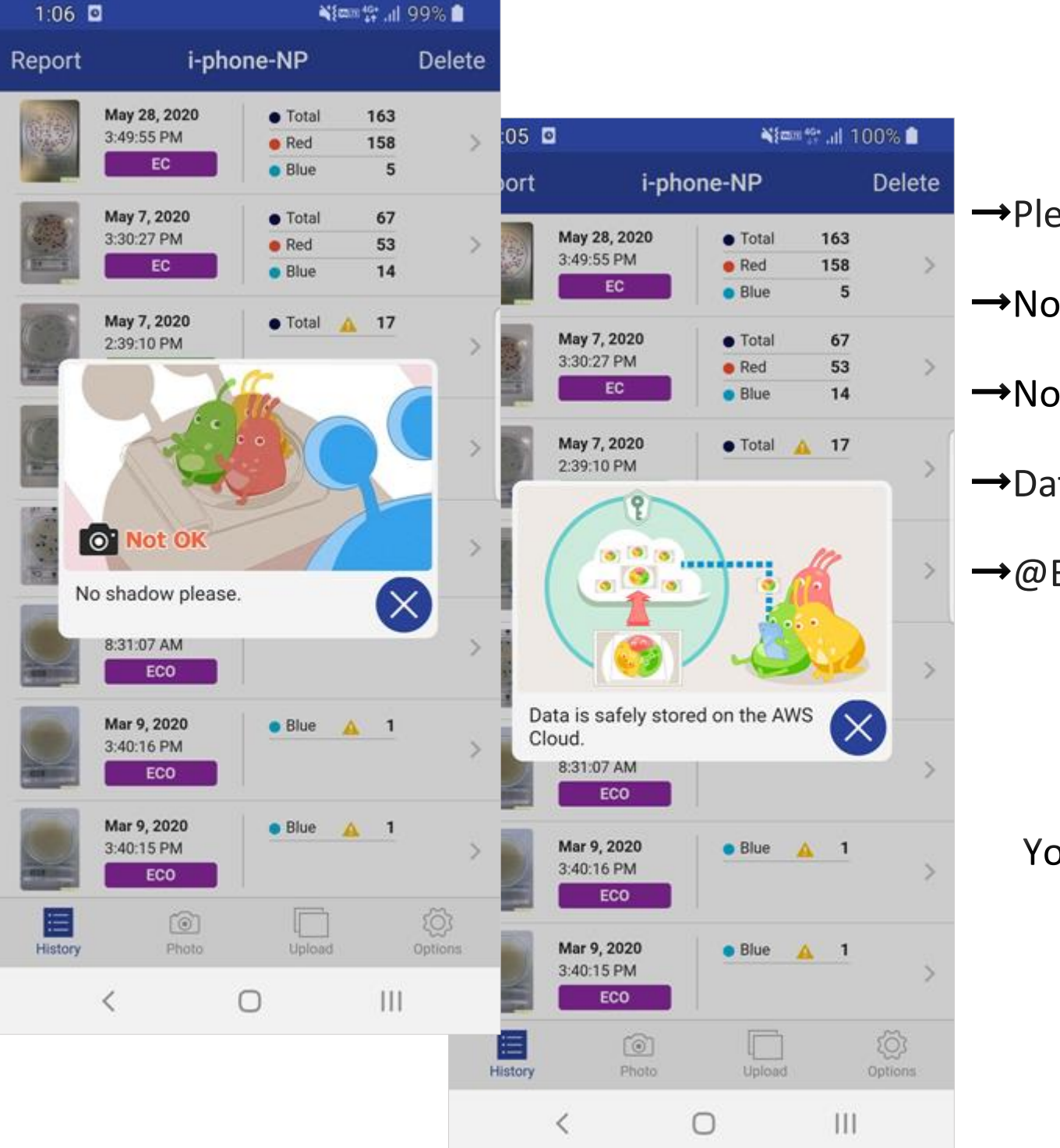

→Please take a photo on white and plain place in a bright room.

 $\rightarrow$ No shadow please.

 $\rightarrow$ No reflection please.

→Data is safely stored on the AWS Cloud.

 $\rightarrow$ @BactLAB<sup>®</sup> is the application exclusively for CompactDry <sup>®</sup>.

You can also watch a one-point animation movie on YouTube.

**VouTube** 

https://youtu.be/9439T3R6b50

Trial Mode You can check whether the shooting environment of the application is appropriate.

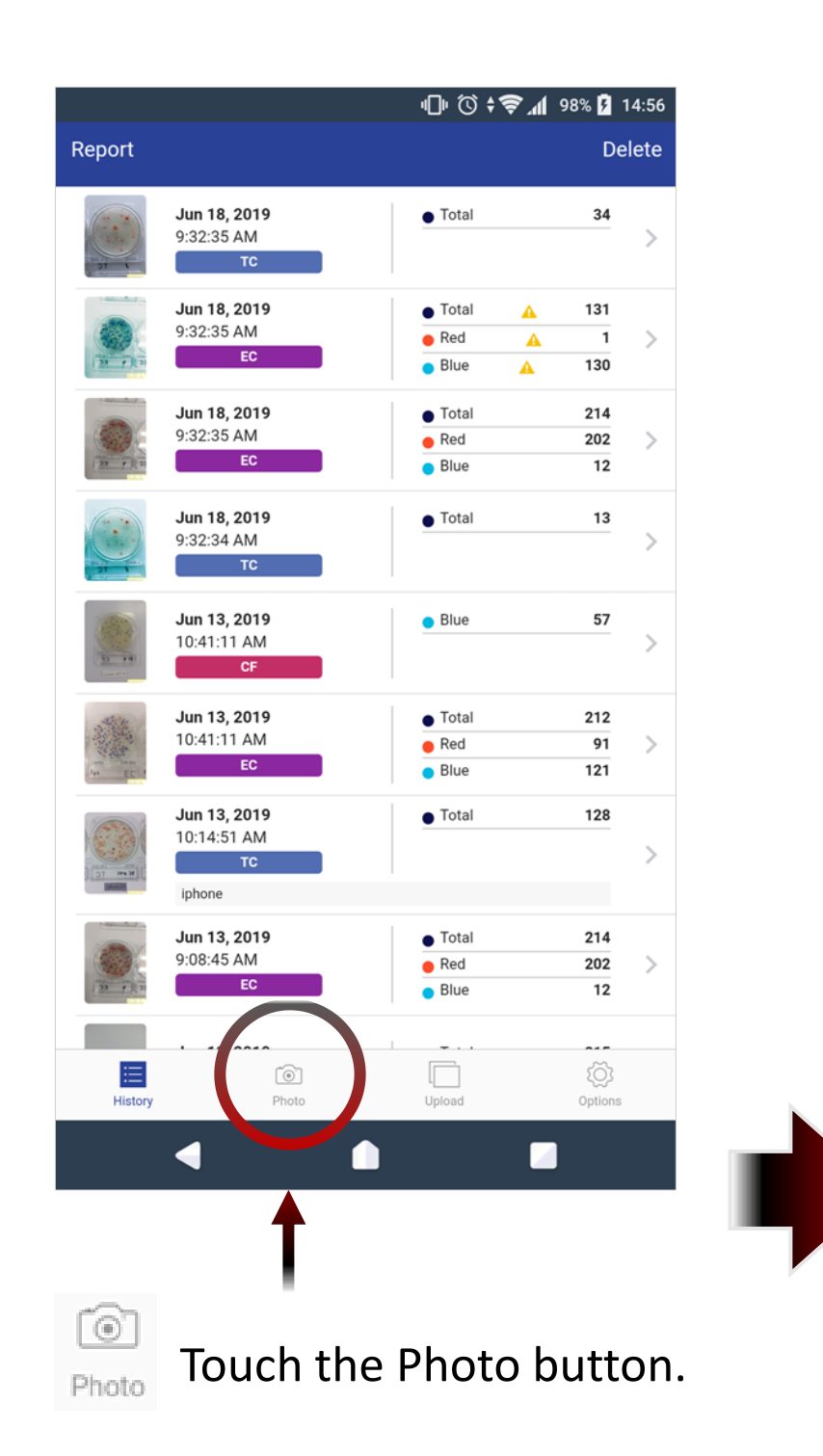

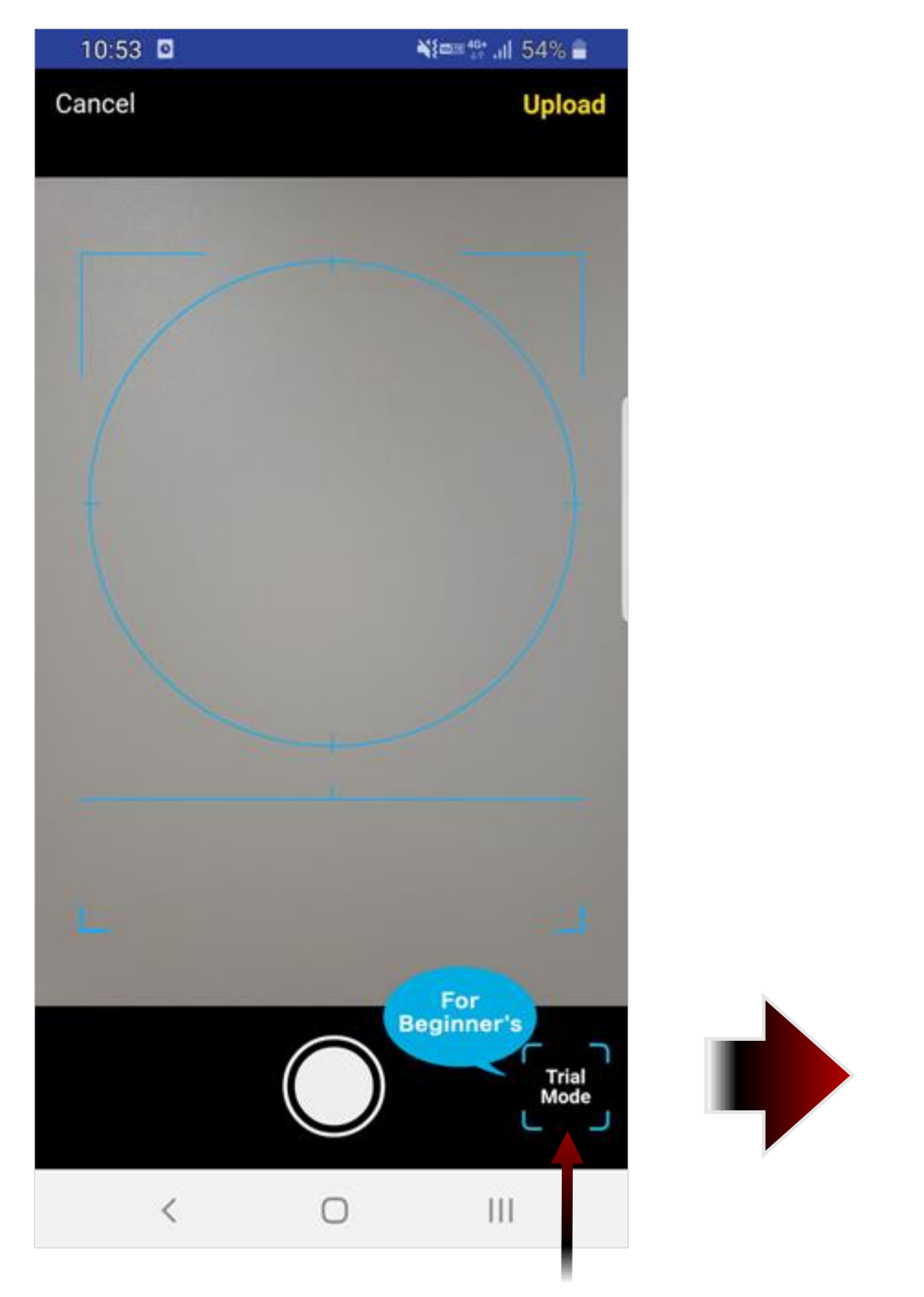

10:31 🖸 Nime 107 .... 60% = **Trial Mode** Cancel Take a photo of the place to put CompactDry®; for colony counting. The app shows your environmental condition is good or not good. \* No CompactDry®; plate is needed. \* To check environmental condition only. OK 0 III <

TheTrial Mode section Please press.

Touch the OK button.

<sup>-</sup> Trial Mode 1 -

Trial Mode You can check whether the shooting environment of the application is appropriate.

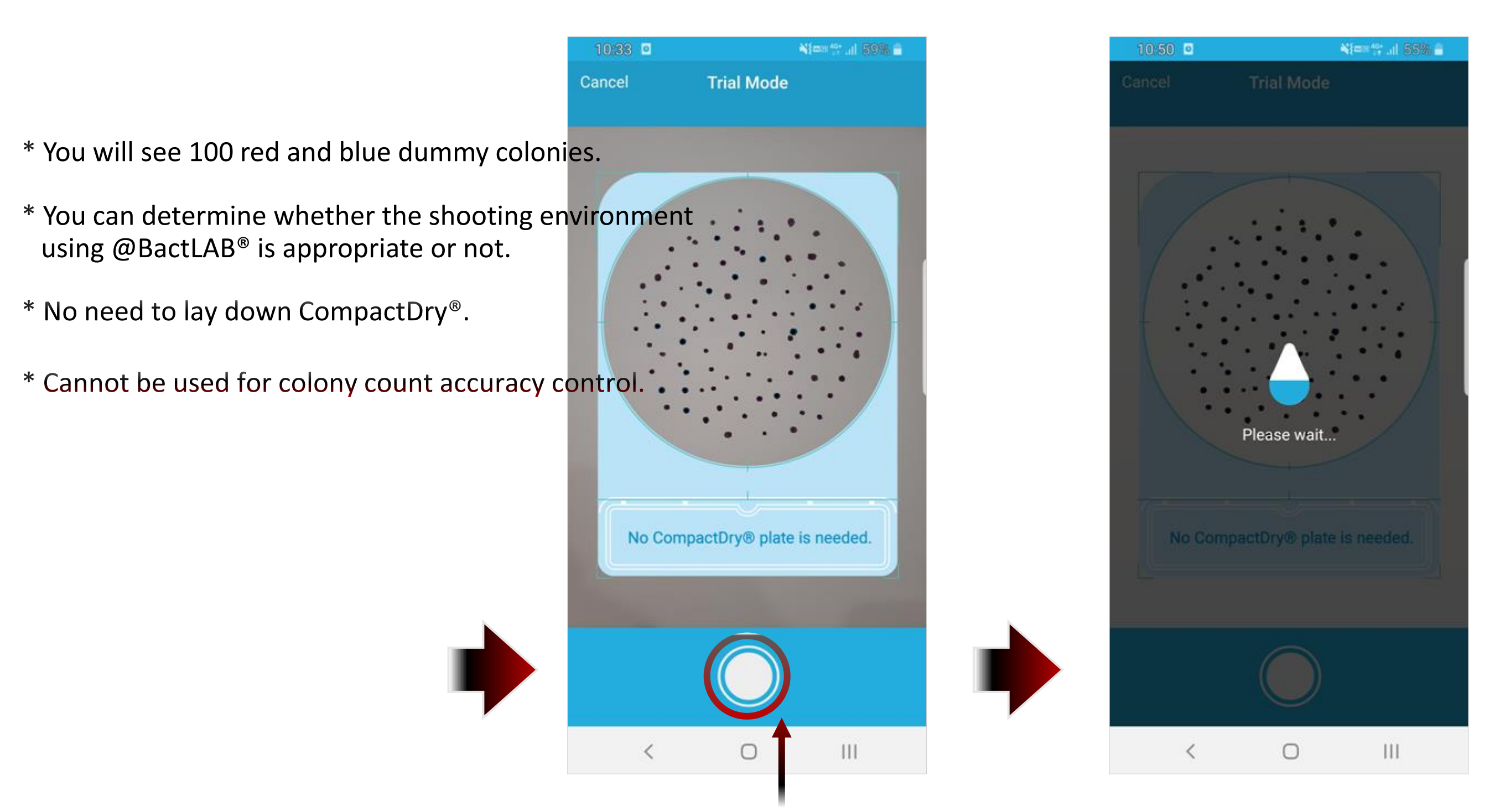

Press the button to start the inspection.

<sup>-</sup> Trial Mode 2 -

#### - Trial Mode 3 -

Trial Mode You can check whether the shooting environment of the application is appropriate.

| 10:36 🔍 | Nam (* 11 52% - |                |  |  |
|---------|-----------------|----------------|--|--|
| Close   | Trial Mode      |                |  |  |
|         | Red: 86 Blue: 1 | 2              |  |  |
|         |                 |                |  |  |
|         |                 | the street the |  |  |
|         | ок              |                |  |  |
|         | Retry           |                |  |  |
|         | Close           |                |  |  |
| <       | 0               | Ш              |  |  |

If the result is OK,

The current shooting location is suitable for the @BactLAB<sup>®</sup> shooting environment.

The result of AI counting the colonies is also displayed.

#### - Trial Mode 4 -

Trial Mode You can check whether the shooting environment of the application is appropriate.

| 10:52    | 2                                        | Nien (* 111 55% 🔒     |
|----------|------------------------------------------|-----------------------|
| Close    | Trial Mode                               |                       |
|          |                                          |                       |
|          | Not OK                                   |                       |
| Please t | ake a photo on white<br>in a bright room | and plain place<br>1. |
|          | Retry                                    |                       |
|          | Close                                    |                       |
|          | < 0                                      | Ш                     |

If the result is Not OK,

The current location is not suitable for the @BactLAB<sup>®</sup> shooting environment.

The following reasons may apply:

- You may be shooting in a dark place.

- You may be shooting on something other than a white background. Try shooting in a bright and white background location.

- Shadow may be reflected. Please try not to see the black shadow.

- Delete -

Delete Function to delete saved colony-counted images data from cloud storage (aws).

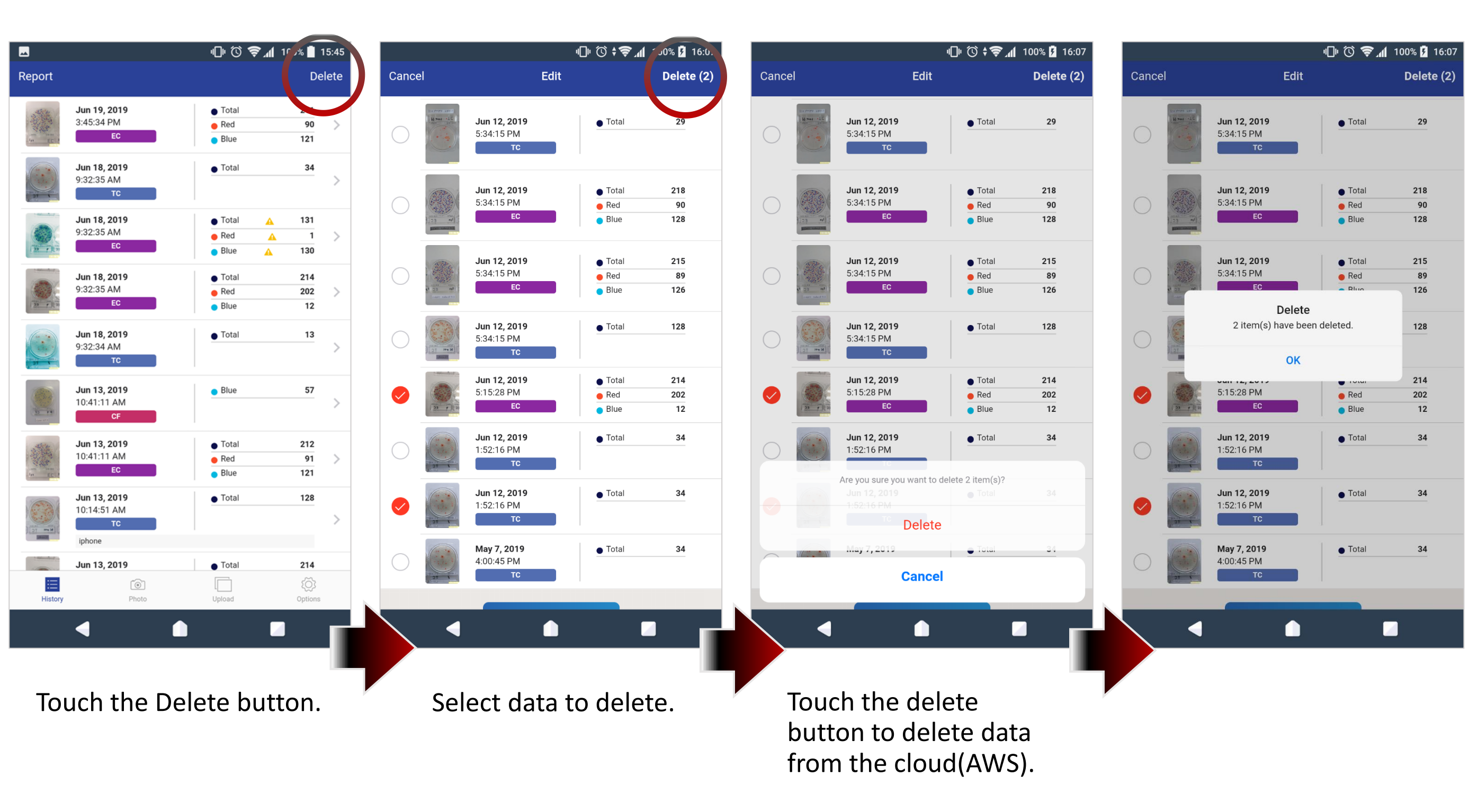

- Report -

Report Ability to report colony-counted images and results to specified email address in jpg file and csv file.

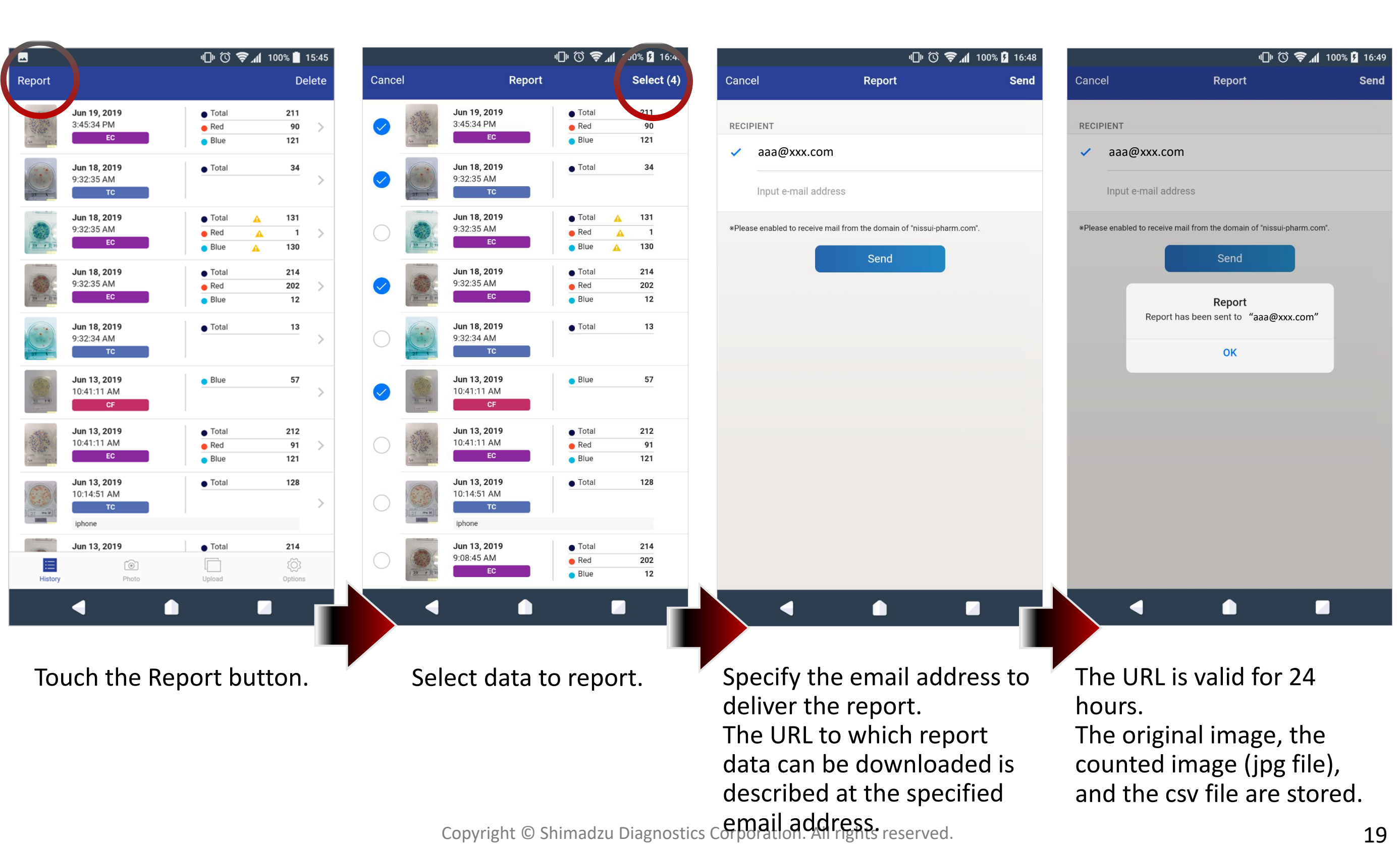

- Report -

Report Ability to report colony-counted images and results to specified email address in jpg file and csv file.

# You will receive a report email from no-reply@colony-app.com email address specified.

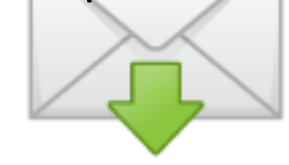

no-reply@colony-app.com aaa@xxx.com 2019/07/05 11:10:47 @BactLAB Download report

Thank you very much for using @BactLAB. You can download a report through the link below.

https://colony-count-bucket.s3.ap-northeast-1.amazonaws.com/UserReport/f6920da6-57a2-4417-8ffb-73e207877cb9/report\_20190705021013728.zip?X-Amz-Algorithm=AWS4-HMAC-SHA256&X-Amz-Date=20190705T021047Z&X-Amz-SignedHeaders=host&X-Amz-Expires=86400&X-Amz-Credential=AKIAJLCSIQFUY0FWR6WQ%2F20190705%2Fap-northeast-1%2Fs3%2Faws4\_request&X-Amz-Signature=c5d66e0cc9d7b4b2c3e191f9fb93fd35eff589bb3c5a147e9a351678610ac8b7 \* Download URL expires in 24 hours.

Please open the downloaded ZIP file to access the following image folder and CSV file.

- Image folder Selected analyzed data is stored in each folder.

File content 000000000000 |- xxxxx.jpg, xxxxx.png: Original image +- xxxxx Result.jpg : Result image

- CSV Selected all analyzed results are included.

Description of each item exec\_datetime: Execution date product\_name: Product name red\_colony\_count: Number of red colonies blue\_colony\_count: Number of blue colonies total\_colony\_count: Total number of colonies image\_path: Path to original image result\_image\_path: Path to result image comment: Comment Al version: version 2.1 You can download report data from the URL described in the email.

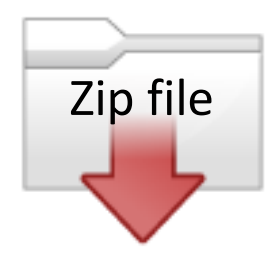

The original image, the counted image (jpg file), and the csv file are stored.

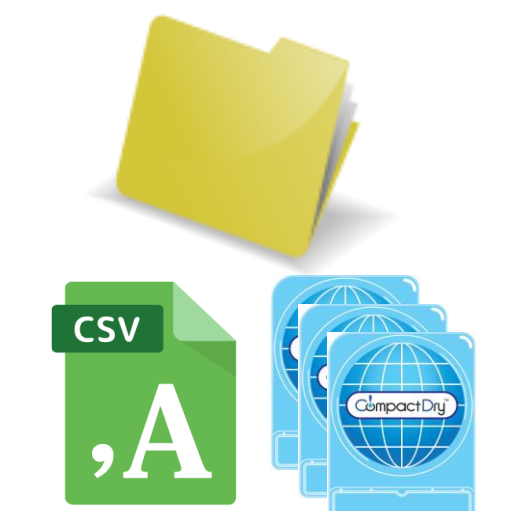

- Report -

Report Ability to report colony-counted images and results to specified email address in jpg file and csv file.

|     | A                    | В            | С                | D                 | Е                  | F             | G                    | Н              | I          |
|-----|----------------------|--------------|------------------|-------------------|--------------------|---------------|----------------------|----------------|------------|
| 1   | exec_datetime        | product_name | red_colony_count | blue_colony_count | total_colony_count | image_path    | result_image_path    | comment        | ai_version |
| CSV | 2021-06-22T04:37:33Z | CF           | 0                | 34                | 34                 | colony-count- | colony-count-bucket/ | f6920da6-57a2- | 1.3        |
|     | 022-05-10T23:12:17Z  | CF           | 0                | 85                | 85                 | colony-count- | colony-count-bucket/ | f6920da6-57a2- | 1.3        |
| , A | 022-10-05T11:00:07Z  | YM           | 0                | 39                | 39                 | colony-count- | colony-count-bucket/ | f6920da6-57a2- | 1.3        |
|     | _023-09-13T01:56:08Z | YM           | 0                | 1                 | 1                  | colony-count- | colony-count-bucket/ | f6920da6-57a2- | 2.1        |
| 6   | 2023-10-03T07:15:19Z | EC           | 257              | 393               | 650                | colony-count- | colony-count-bucket/ | f6920da6-57a2- | 2.1        |
| 7   | 2022-05-09T02:45:58Z | EC           | 339              | 0                 | 339                | colony-count- | colony-count-bucket/ | f6920da6-57a2- | 1.3        |
| 8   | 2022-05-10T23:12:17Z | CF           | 0                | 84                | 84                 | colony-count- | colony-count-bucket/ | f6920da6-57a2- | 1.3        |
| 9   | 2021-06-22T04:35:54Z | TC           | 109              | 0                 | 109                | colony-count- | colony-count-bucket/ | f6920da6-57a2- | 1.3        |
| 1   | 2021-07-05T06:14:03Z | TC           | 6                | 0                 | 6                  | colony-count- | colony-count-bucket/ | f6920da6-57a2- | 1.3        |
| 1   | 2022-10-19T04:34:13Z | CF           | 0                | 98                | 98                 | colonv-count- | colonv-count-bucket/ | f6920da6-57a2- | 1.3        |

About csv file (Items in csv file are also described in the email.) Selected all analyzed results are included.

Description of each item exec\_datetime: Execution date product\_name: Product name red\_colony\_count: Number of red colonies blue\_colony\_count: Number of blue colonies total\_colony\_count: Total number of colonies image\_path: Path to original image result\_image\_path: Path to result image comment: Comment Al version: version x.x

| Image folder (colony-count-bucket)<br>Selected analyzed data is stored in<br>each folder. |
|-------------------------------------------------------------------------------------------|
| File content                                                                              |
| colony-count-bucket                                                                       |
|                                                                                           |
| 00000000000                                                                               |
| - xxxxxx.jpg, xxxxxx.png: Original                                                        |
| - xxxxxx_Result.jpg : Result image                                                        |
| 000000000000000000000000000000000000000                                                   |
| - xxxxxx.jpg, xxxxxx.png: Original                                                        |
| <pre> - xxxxxx_Result.jpg : Result image</pre>                                            |

- Report / Swipe the image -

Report and Swipe(SmartPhone only) About circle drawing of colony count and numbers.

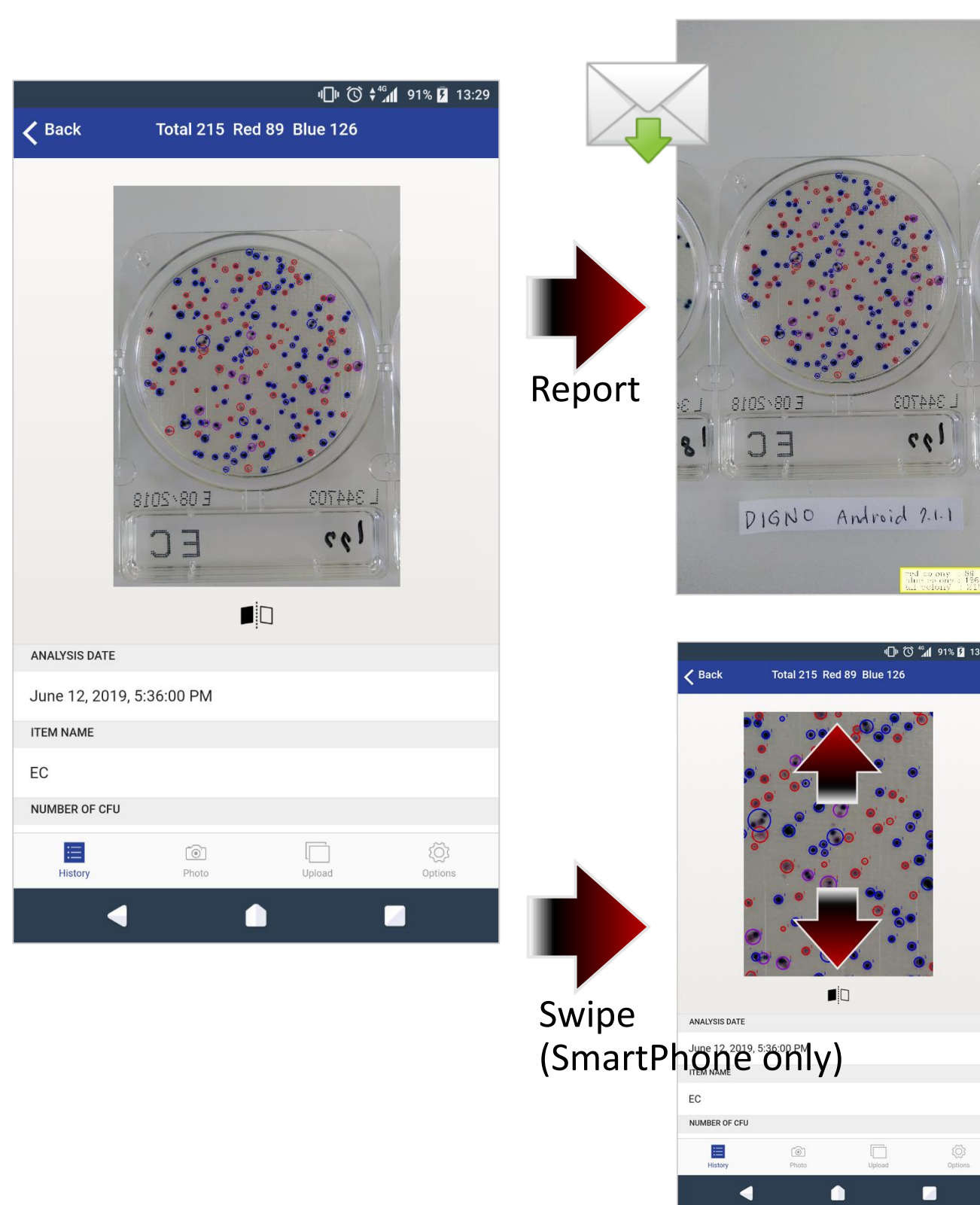

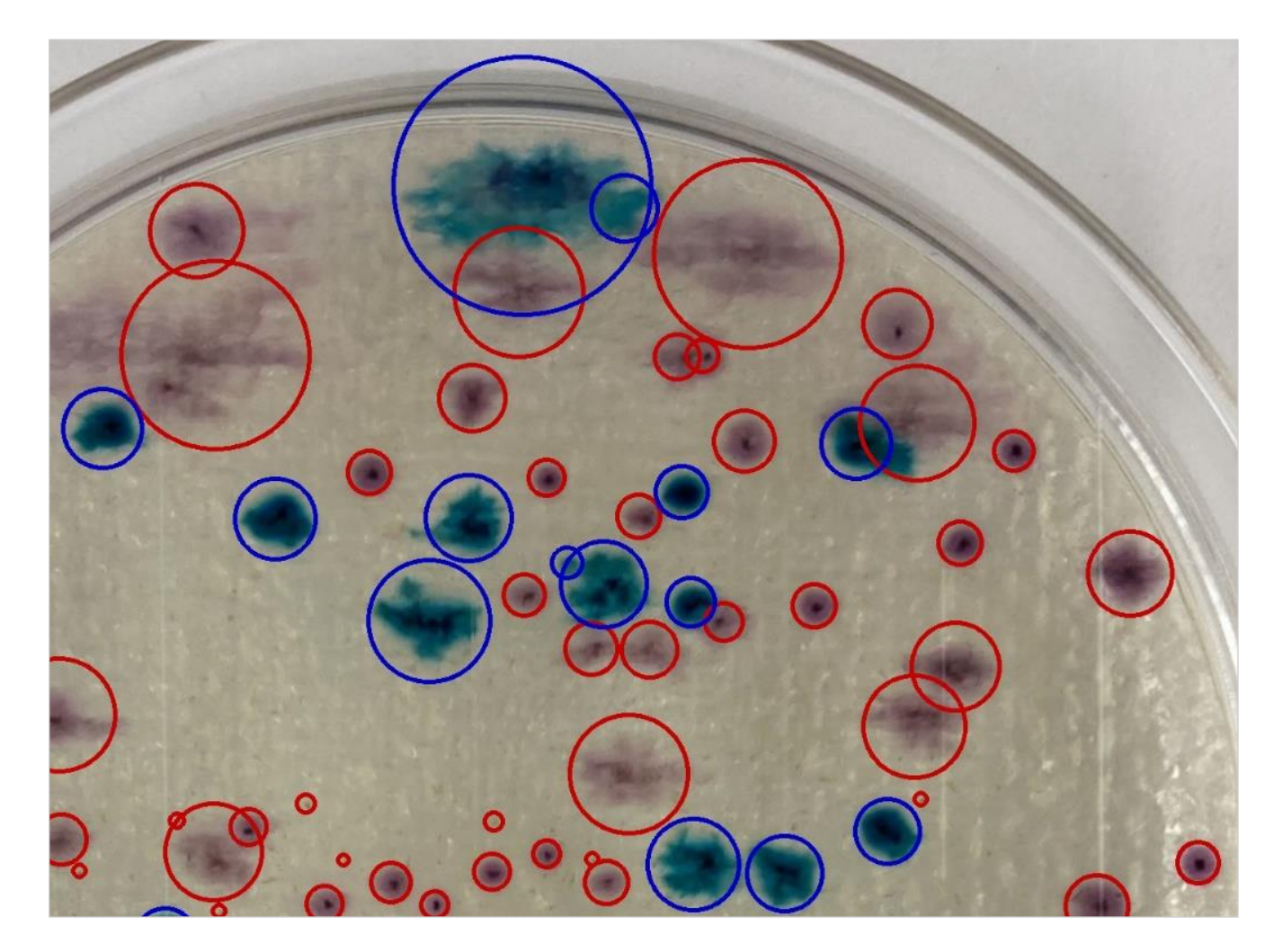

CompactDry<sup>®</sup> EC (*Escherichia coli* / Coliforms) *E.coli* = Blue / Blue-Purple colonies Coliforms = Red and/or Blue colonies

Blue circle drawing = *E.coli* Red circle drawing = Coliforms except *E.coli* Purple circle drawing = *E.coli* and Coliforms

- [ ! Exclamation Mark ] display after colony count -

[! Exclamation Mark] display after colony count.

| Report |                        |             |    |                                      |         | Delete |
|--------|------------------------|-------------|----|--------------------------------------|---------|--------|
|        | Jun 19, 2019           | 3:45:34 PM  | EC | • Total 211 • Red 90 • Blue 121      |         | >      |
|        | Jun 18, 2019           | 9:32:35 AM  | EC | • Total 🛕 131 • Red 🛕 1 • Blue 🛕 130 |         | >      |
| 2      | Jun 18, 2019           | 9:32:35 AM  | EC | • Total 214 • Red 202 • Blue 12      |         | >      |
| (3)    | Jun 18, 2019           | 9:32:34 AM  | TC | • Total 13                           |         | >      |
|        | Jun 13, 2019           | 10:41:11 AM | CF | e Blue 57                            |         | >      |
|        | Jun 13, 2019           | 10:41:11 AM | EC | • Total 212 • Red 91 • Blue 121      |         | >      |
| 0      | Jun 13, 2019<br>Iphone | 10:14:51 AM | TC | • Total 128                          |         | >      |
|        | Jun 13, 2019           | 9:08:45 AM  | EC | Total 214      Red 202      Blue 12  |         | >      |
|        | Jun 12, 2019           | 5:36:00 PM  | EC | • Total 215 • Red 89 • Blue 126      |         | >      |
|        |                        | History     |    | Upload                               | Options |        |

Warning : This photo may not be analyzed correctly. <u>The list of the causes of error</u>

About the count result that displayed this message From image quality, shooting environment, CompactDry <sup>®</sup> colony shape, etc.

The count result is displayed by AI processing of image quality information judgment, but the following message appears depending on the count image.

Warning: This photo may not be analyzed correctly. The list of causes of error

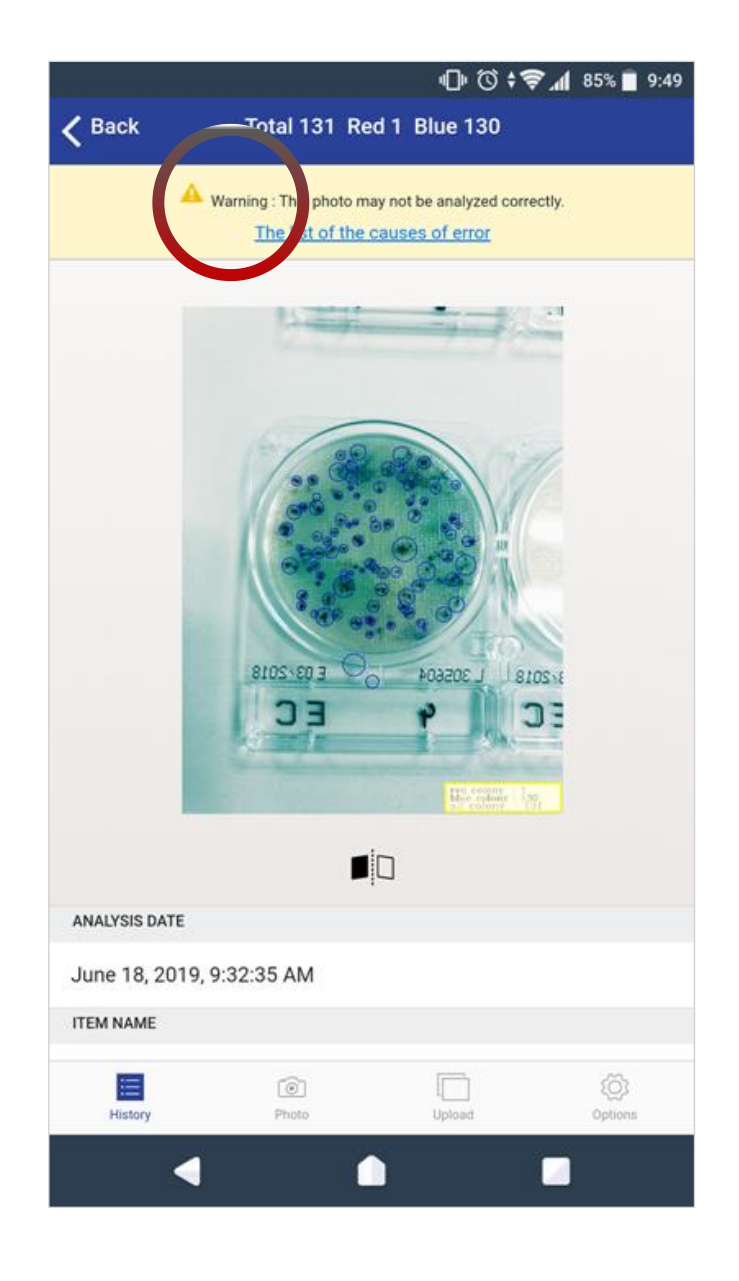

- [ ! Exclamation Mark ] display after colony count -

[! Exclamation Mark] display after colony count.

- \* A colony count result of "0" does not indicate a negative result.
- \* Depending on the target image, there may be a counting error of up to 3%.
- \* Shimadzu Diagnostics Corporation takes no responsibility for the analysis results provided by this service.
- \* Detection range is between 1–250 cfu/plate.
- \* There are two types of misreads that can occur when using the @BactLAB<sup>®</sup>.
  - @BactLAB® Application did not detect all of the colonies specific to the CompactDry® plate.
  - The counter detected all the colonies but it categorized them incorrectly.

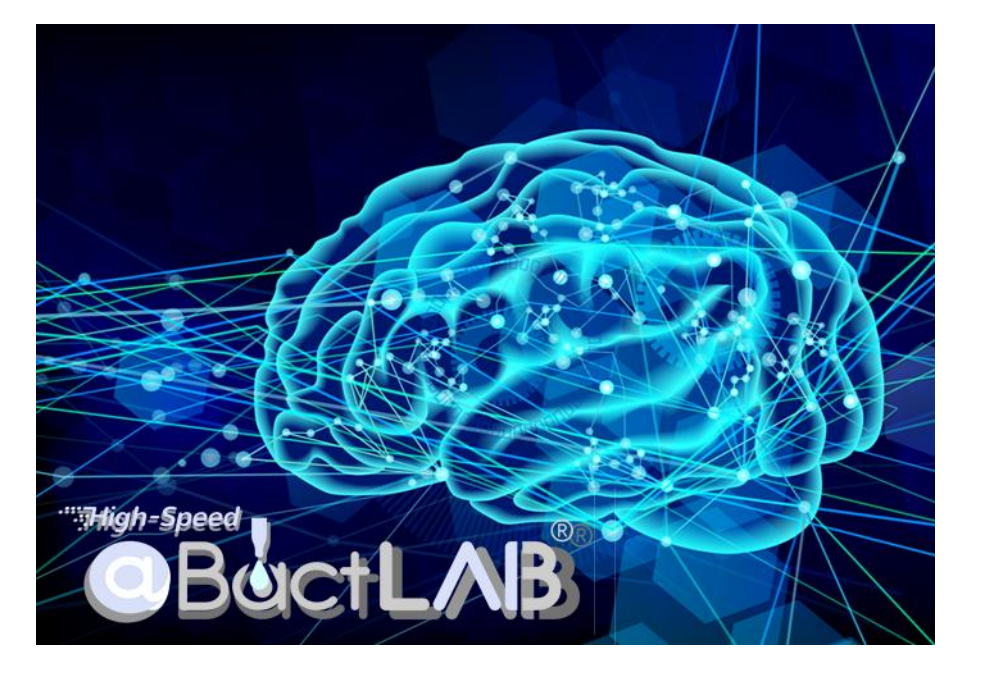

# **AI:** Information judgment from image quality

Whether the captured image is appropriate for the counting process It is automatically judged by AI processing. The judgment result based on the image is displayed.

# About the image corresponding to the [! Exclamation Mark ]

\* Images that may have low counting accuracy

- **1**. Image resolution of less than 800 pix x 1200 pix.
- **2.** The background color is not white.

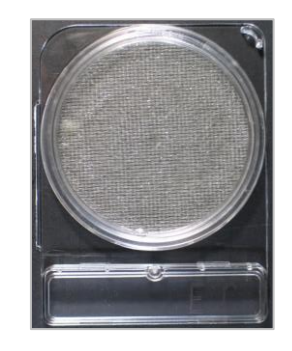

**3.** Colored medium.

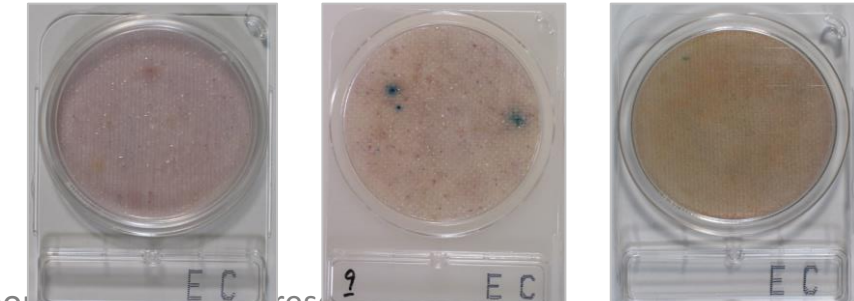

Copyright © Shimadzu Diagnostics Corpo

- [ ! Exclamation Mark ] display after colony count -

[! Exclamation Mark] display after colony count.

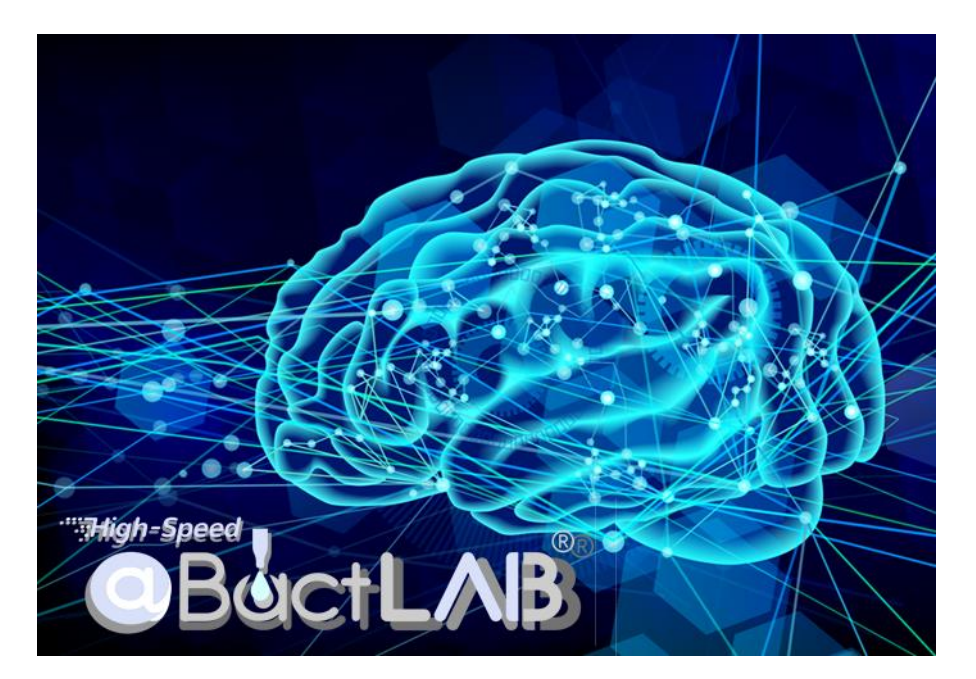

#### AI: Information judgment from image quality

Whether the captured image is appropriate for the counting process It is automatically judged by AI processing. The judgment result based on the image is displayed.

# About the image corresponding to the [! Exclamation Mark ]

\* Images that may have low counting accuracy

**4.** A viscous sample is added.

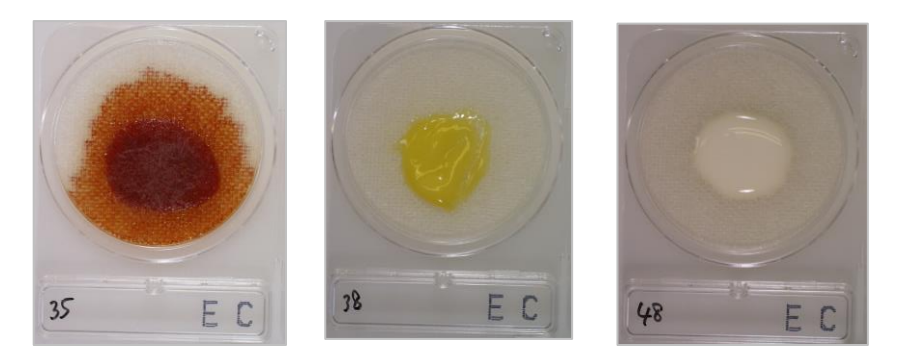

**5.** Food residues are contained.

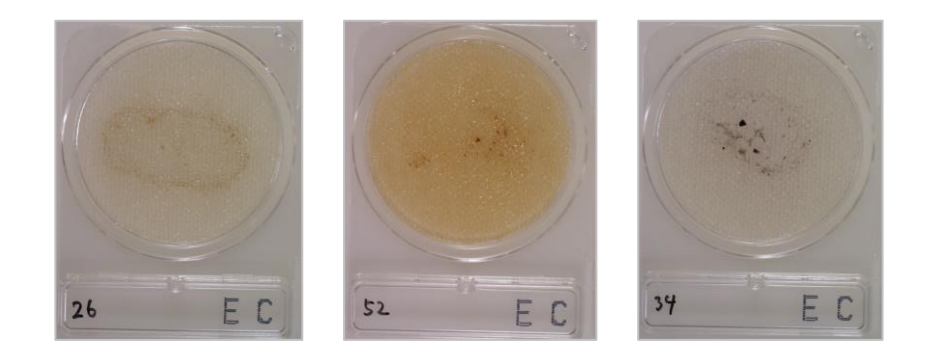

6. Highly concentrated colonies.

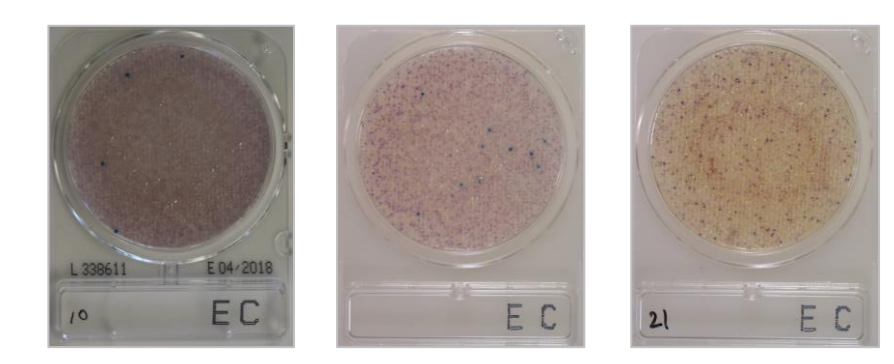

- Plate pattern and Target image -

Image of target for counting colonies.

Colony Counter Global Service

|                                            | #                                   | Р                                         | @BactLAB®                              |                                                      |                              |                                        |
|--------------------------------------------|-------------------------------------|-------------------------------------------|----------------------------------------|------------------------------------------------------|------------------------------|----------------------------------------|
|                                            | 1                                   |                                           | OK                                     |                                                      |                              |                                        |
|                                            | 2                                   |                                           | OK                                     |                                                      |                              |                                        |
|                                            | 3                                   | cosity)                                   | OK                                     |                                                      |                              |                                        |
|                                            | 4                                   | Colored thin col                          | onies                                  |                                                      | OK                           |                                        |
|                                            | 5                                   | More than 300 d                           | colonies visu                          | ally                                                 | OK                           |                                        |
|                                            | 6                                   | Colored medium                            | ו                                      |                                                      | not OK                       |                                        |
|                                            | 7                                   | High viscosity sa                         | mple                                   |                                                      | not OK                       |                                        |
| <b>#1.</b><br>Normal colonies              | <b>#2.</b><br>Spreading<br>colonies | <b>#3.</b><br>Spreading<br>colonies (High | <b>#4.</b><br>Colored thin<br>colonies | <b>#5.</b><br>More than 300<br>colonies visually     | <b>#6.</b><br>Colored medium | <b>#7.</b><br>High viscosity<br>sample |
| L232704<br>E09-2018<br>SSI CF<br>iphone ss | 1<br>1<br>注菓子パナナケー                  | viscosity)<br>31 洋菓子バナナケーキ 1              | 8生中二<br>2                              | L 226611<br>L 226611<br>L 226611<br>L E04+2018<br>CF | 19 カット野菜         1           | 44<br>・44 ごまドレッシング                     |
| BactL                                      | . <b>\\B^® -</b>                    |                                           |                                        |                                                      | not OK                       | not OK                                 |

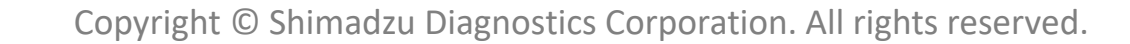

- Plate pattern and Target image -

Image of target for counting colonies.

OK

not OK

#### Image of target for counting colonies.

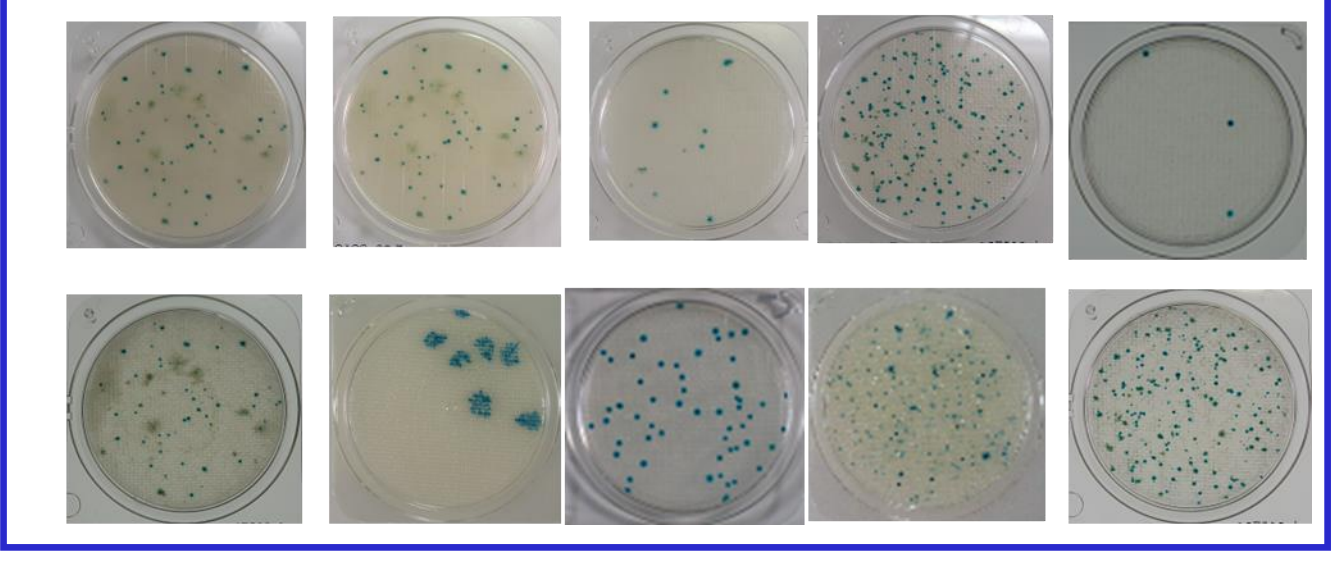

#### Images not subject to colony counting.

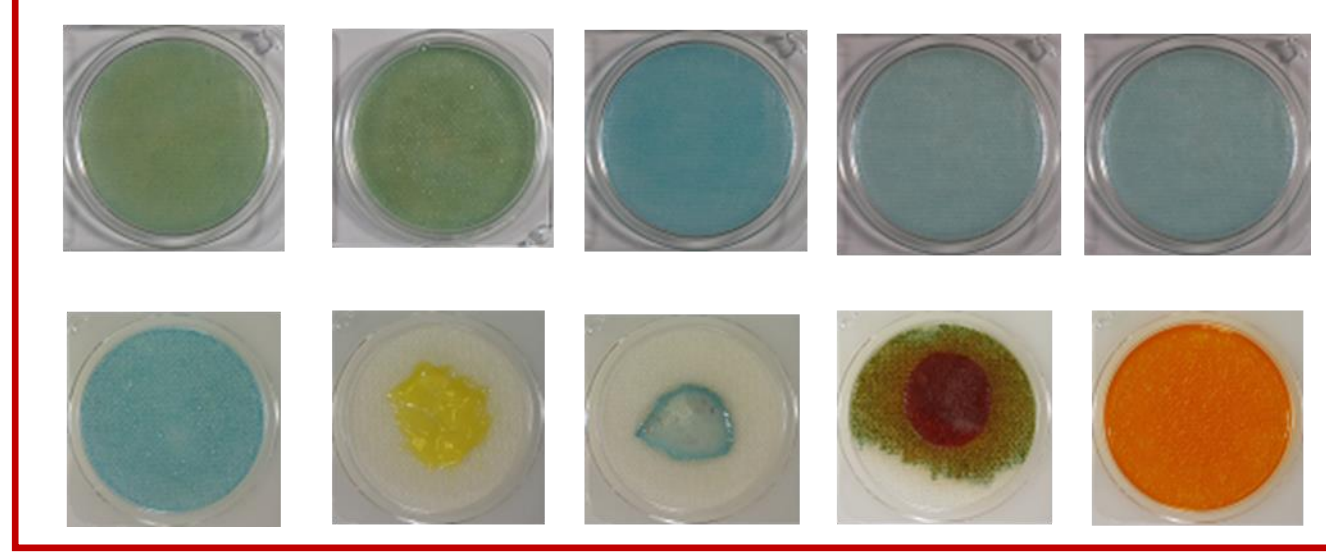

- Import and count images SmartPhone -

Import and count images (SmartPhone).

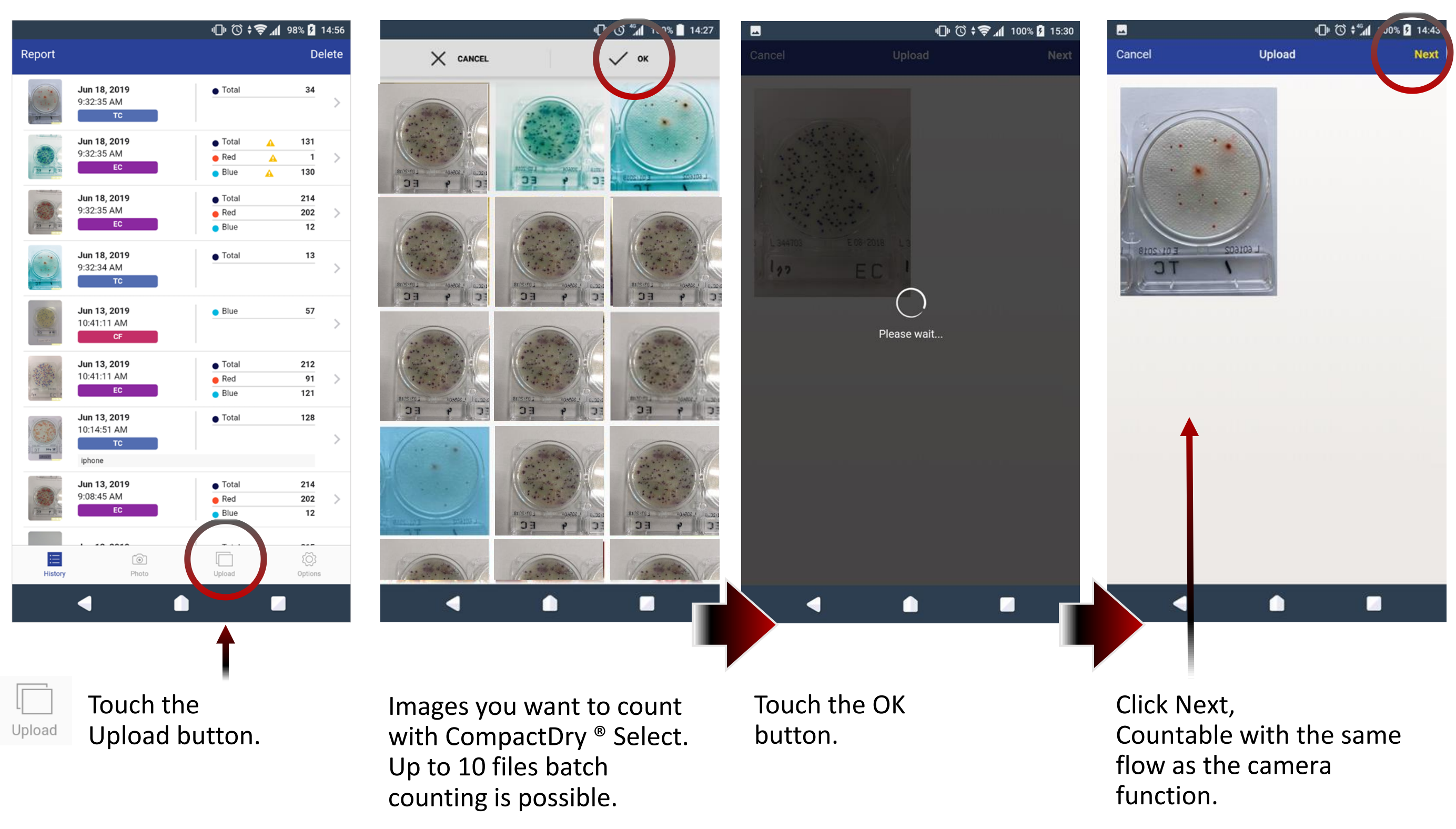

- Import and count images PC -

Import and count images (PC).

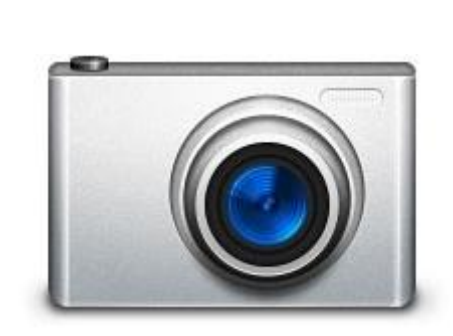

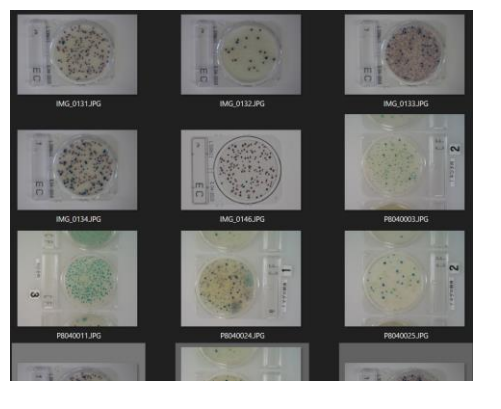

Digital Camera

Move the captured image to the PC in advance.

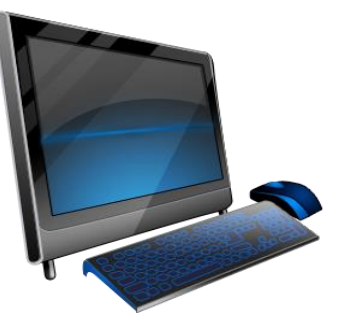

PC

Online Service (for PC) URL: <u>https://bactlab.colony-app.com/</u>

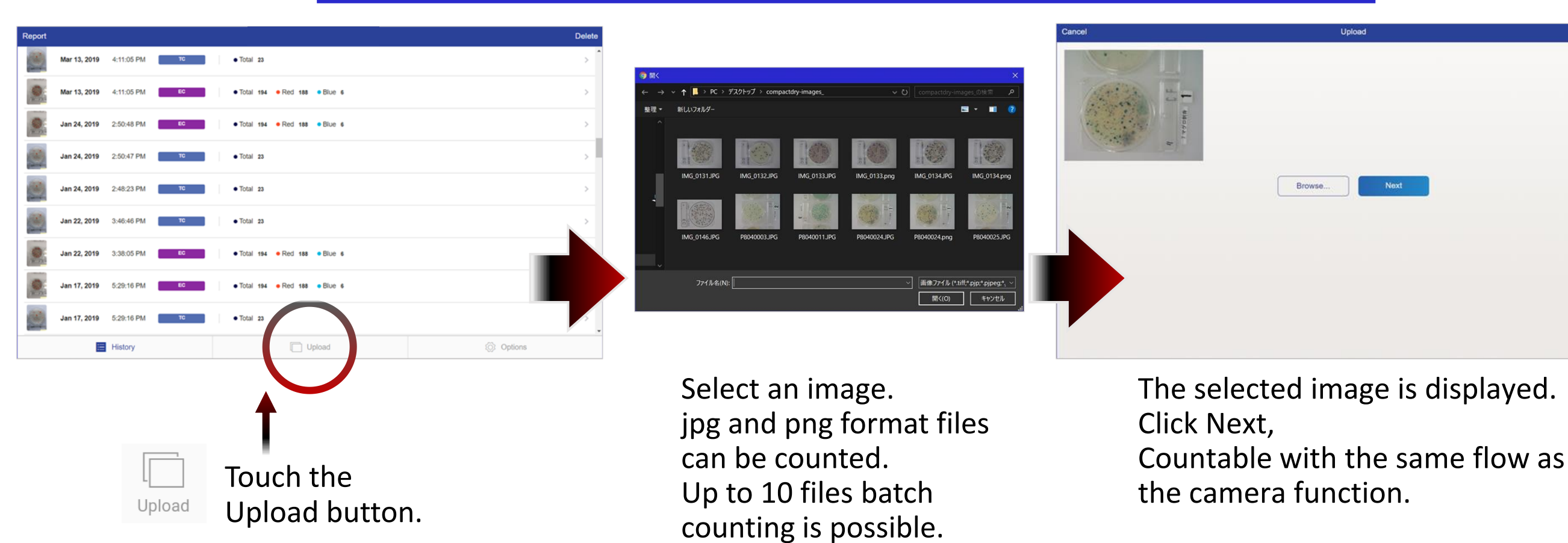

@BactLAB<sup>®</sup>

Colony counting images inspected by the membrane filter method.

#### \* Please be careful. The accuracy of the count will be low.

CompactDry<sup>®</sup>

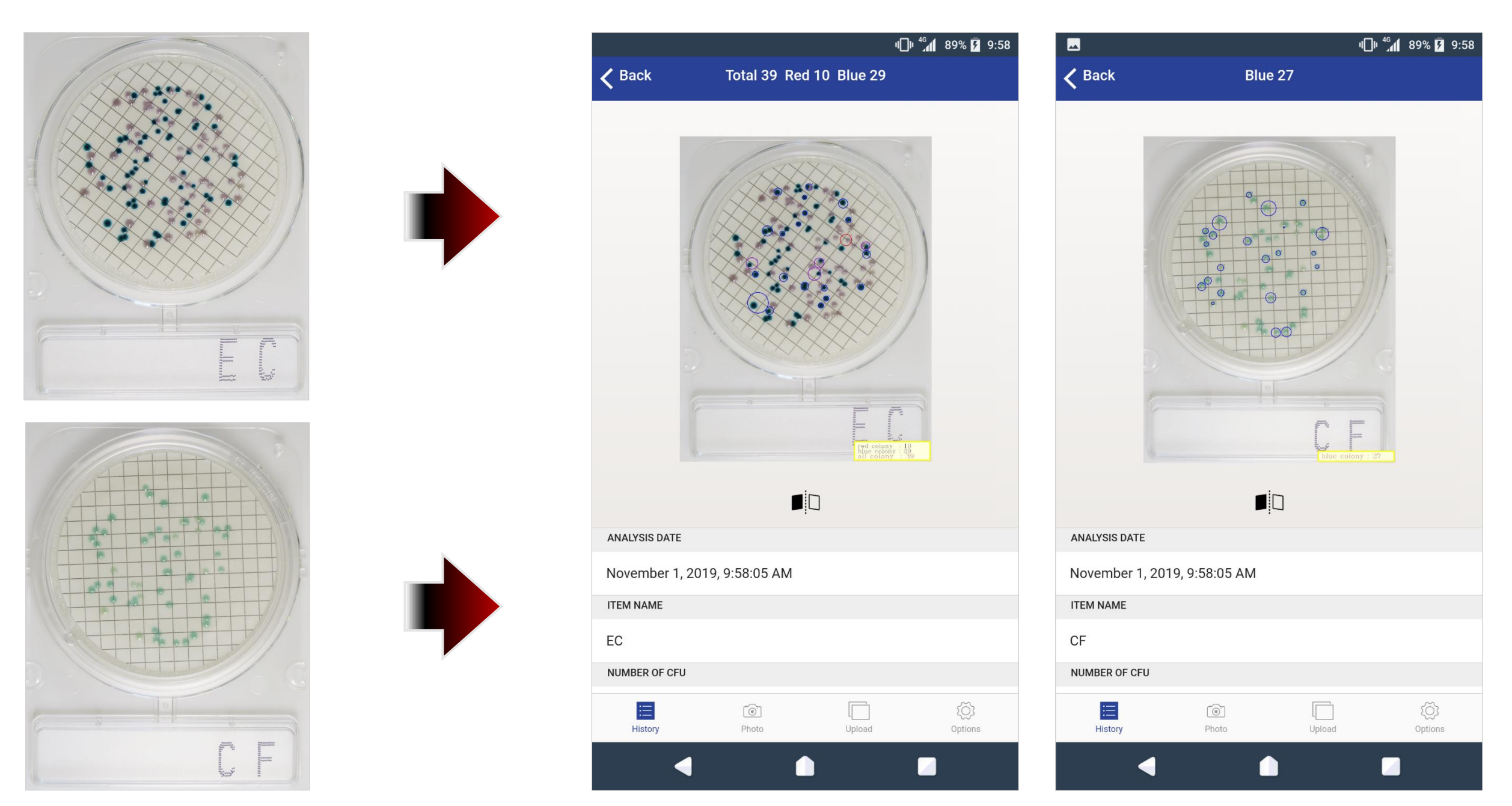

<sup>-</sup> Colony counting by membrane filter method -

×

- Support -

#### Support

| チャットサポート<br>Please ask a question!                                                                                            |  |
|----------------------------------------------------------------------------------------------------|--|
| 10:10Velcome to the official site<br>of @BactLAB™.<br>Please select a question fro<br>m the choices below.About @BactLAB™<br> |  |

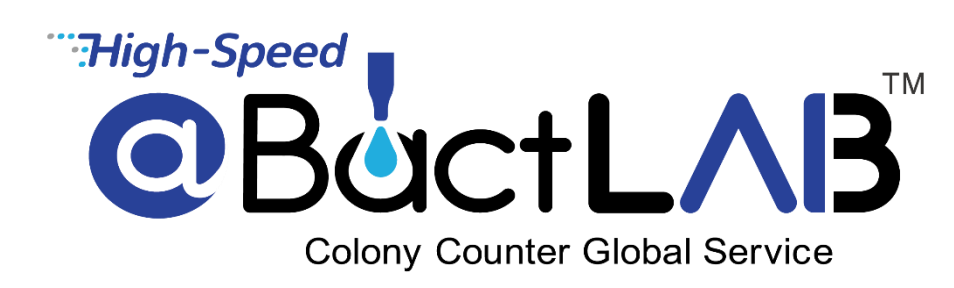

#### Q & A support is available on the official website.

https://corp.sdc.shimadzu.co.jp/english/products/global/bactlab/

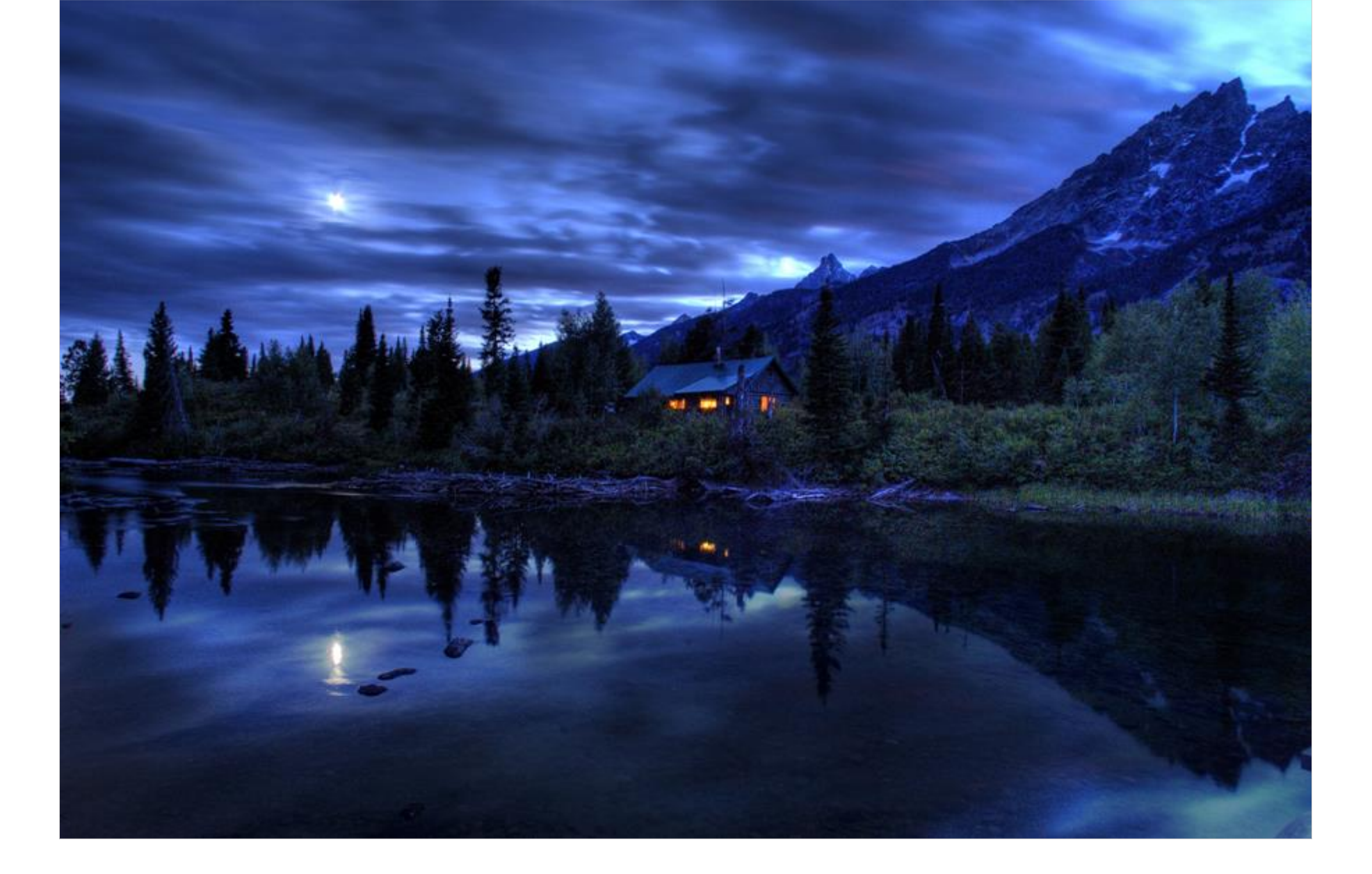

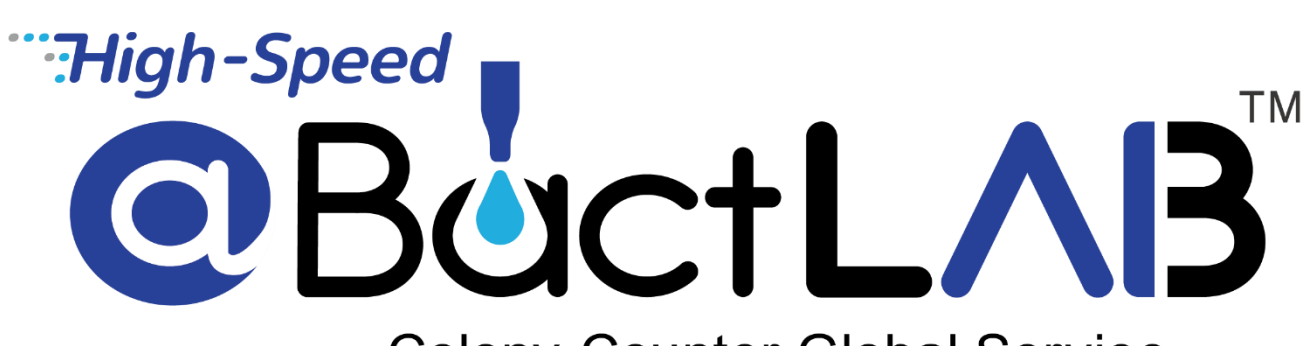

Colony Counter Global Service

Issued by

Shimadzu Diagnostics Corporation Ueno Frontier Tower, 3-24-6, Ueno, Taito-ku, Tokyo 110-8736 <u>https://corp.sdc.shimadzu.co.jp/english/</u>